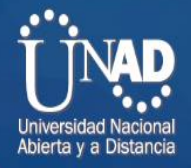

Configuración del servicio de IPTV sobre una red WAN MPLS

Fase 6 Evaluación de la red NGN y QoS

Presentado por:

Luis Alexander Lozano Dany Alexander Castrillón Cardona Jaime Orlando Alvarado Chivatá

Tutor:

Omar Albeiro Trejo

Universidad Nacional Abierta y a Distancia - Unad Escuela De Ciencias Básicas Tecnología E Ingeniería Diplomado de profundización en redes de nueva generación

Diciembre de 2020

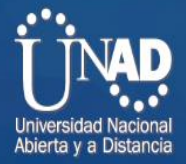

## Tabla de contenido

and the

| Objetivos6                                                                                              | 5 |
|----------------------------------------------------------------------------------------------------|---|
| Desarrollo de la actividad colaborativa                                                                 | 7 |
| Fórmulas de cálculo de ancho de banda                                                                   | 7 |
| Se hace la configuración de Elastix en Maquina virtual:                                                 | 9 |
| Se reinician los servcios de la tarjeta de red:10                                                       | 2 |
| Se configura máquina virtual de Elastix en software GSN312                                              | 2 |
| Configuración del ancho de banda entre ciudades de 100 Mbps en los<br>Routers de la siguiente manera:13 | 3 |
| Se realiza la configuración del programa Zoiper10                                                       | 5 |
| Se hace la configuración de los PC virtuales en GNS3                                                    | 3 |
| Configuración de IP con pruebas de ping positivas: PC Bogotá: 192.168.1.2<br>PC Medellin:192.168.0.2    | 9 |
| Configuración Router 4, siendo el Emisor del servicio Multicast                                         | 9 |
| Configuración Router 2 servicio Multicast2                                                              | 1 |
| Configuración Router 3 servicio Multicast22                                                             | 2 |
| Configuración Router 5 servicio Multicast22                                                             | 2 |
| Configuración Router 6 23                                                                               | 3 |
| Comprobación tablas de enrutamiento Multicast en routers con el comando<br>Show ip mroute:              | 4 |
| Configuración de ips con pruebas de ping positivas: pc Bogotá: 192.168.1.2<br>pc Medellin:192.168.0.227 | 7 |
| Se configura VLC en maquinas virtuales VMWARE:                                                          | 3 |
| Se adjunta el video que deseamos transmitir:28                                                          | 3 |
| Comprobación flujo de datos multicast en router 4 el cual es el router emisor:                          |   |
|                                                                                                    | ) |
| Conclusiones                                                                                            | 1 |
| Referencias bibliográficas                                                                              | 2 |

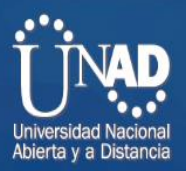

# Tabla de figuras

\_

nthit!

| Figura 1. Cálculo ancho de banda. Elaboración propia                          | 8    |
|-------------------------------------------------------------------------------|------|
| Figura 2. Ancho de banda resultado. Elaboración propia                        | 8    |
| Figura 3. Ancho de banda resultado final. Elaboración propia                  | 9    |
| Figura 4. Confguración Elastix. Elaboración propia                            | 9    |
| Figura 5Confguración elastix 2. Elaboración propia                            | . 10 |
| Figura 6. Confguración elastix 3. Elaboración propia                          | . 10 |
| Figura 7. Confguración elastix en pc. Elaboración propia                      | 10   |
| Figura 8. Reinicio de servicios en tarjeta de red. Elaboración propia         | . 11 |
| Figura 9. Reinicio de servicios en tarjeta de red2. Elaboración propia        | 11   |
| Figura 10. Reinicio de servicios en tarjeta de red3. Elaboración propia       | 11   |
| Figura 11. Reinicio de servicios en tarjeta de red4. Elaboración propia       | 11   |
| Figura 12.Conf. máquina virtual de Elastix en software GSN3. Elaboración      |      |
| propia                                                                        | 12   |
| Figura 13. Pantallazo d1seño de red. Elaboración propia                       | . 12 |
| Figura 14. Conf. ancho de banda. Elaboración propia                           | 13   |
| Figura 15. Ancho de banda de 100 mbps. Elaboración propia                     | . 14 |
| Figura 16. conexión por web al servidor Elastix. Elaboración propia           | . 14 |
| Figura 17. Se hace el acceso al software. Elaboración propia                  | 15   |
| Figura 18. Conf. del servidor DHCP. Elaboración propia                        | 15   |
| Figura 19 Conf. del servidor DHCP 2. Elaboración propia                       | . 15 |
| Figura 20. Se configuran las extensiones creadas. Elaboración propia          | . 16 |
| Figura 21. Se ven las extens1ones. Elaboración propia                         | . 16 |
| Figura 22. configuración del programa Zoiper. Elaboración propia              | . 16 |
| Figura 23. Marcación de prueba Zoiper. Elaboración propia                     | . 17 |
| Figura 24. Marcación de prueba correcta en Zoiper. Elaboración propia         | . 17 |
| Figura 25. la configuración de 2 PC con Windows 7 pro 64 bits en VMWARE       | ,    |
| para agregar a GNS3. Elaboración propia                                       | . 17 |
| Figura 26. configuración de 2 PC con Windows 7 pro 64 bits en VMWARE.         |      |
| Elaboración propia                                                            | . 17 |
| Figura 27. Servicio IPTV entre las sedes. Elaboración propia                  | . 18 |
| Figura 28. configuración de los PC virtuales en GNS3. Elaboración propia      | . 18 |
| Figura 29. configuración de los PC virtuales. Elaboración propia              | . 19 |
| Figura 30. Configuración de IP con pruebas de ping positivas. Elaboración     |      |
| propia                                                                        | . 19 |
| Figura 31. Router 4, siendo el Emisor del servicio Multicast. Elaboración pro | pia  |
| -                                                                             | . 20 |
| Figura 32 Router 1 servicio Multicast. Elaboración propia                     | . 21 |
| Figura 33. Router 2 servicio Multicast. Elaboración propia                    | 21   |
| Figura 34. Router 3 servicio Multicast. Elaboración propia                    | . 22 |
| Figura 35. Router 5 servicio Multicast. Elaboración propia                    | . 22 |
| Figura 36. Configuración Router 6. Elaboración propia                         | . 23 |
| Figura 37. Red general. Elaboración propia                                    | . 23 |
| Figura 38. Router 4 emisor Multicast. Elaboración propia                      | 24   |
| Figura 39. Router 1. Elaboración propia                                       | . 24 |
| Figura 40. Router 2. Elaboración propia                                       | . 25 |
| Figura 41. Router 3. Elaboración propia                                       | . 25 |

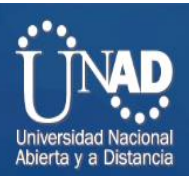

| Figura 42. Router 6. Elaboración propia                                         | 20       |
|---------------------------------------------------------------------------------|----------|
| Figura 43. Rouler 5. Elaboración propia                                         | 20       |
| Figura 44. configuración de las maquinas virtuales. Elaboración propia          | 20       |
| Figura 45. PC con Windows 7 pro 64 bits en VMWARE. Elaboración propia           | 20       |
| Figura 40. PC con Windows 7 pro 64 bits en VivivARE 2. Elaboración propia       | 21       |
| Figura 47. pc Bogota: 192.168.1.2 pc Medellin: 192.168.0.2. Elaboración prop    | na<br>oz |
|                                                                                 | 27       |
| Figura 48. conf. VLC en maquinas virtuales. Elaboración propia                  | 28       |
| Figura 49. Se adjunta el video. Elaboración propia                              | 28       |
| Figura 50. Se adjunta el video 2. Elaboración propia                            | 28       |
| Figura 51. Tablas de enrutamiento multicast. Elaboración propia                 | 29       |
| Figura 52. Se realiza la transmisión del video en el pc de Bogota y se solicita | la       |
| transmisión en el pc de Medellin Elaboración propia                             | 29       |
| Figura 53. Comprobación flujo de datos multicast en router 4 que es el emiso    | or.      |
| Elaboración propia                                                              | 30       |
| Figura 54. Evidencia de la transmisión de datos. Elaboración propia             | 30       |

the state of the state of the s

# Universidad Nacional Abierta y a Distancia

#### Introducción

En los últimos años de evolución tecnológica y la convergencia que ha tenido la radiodifusión, la informática y las telecomunicaciones, están cambiando la naturaleza de los servicios y de las redes por las que éstos son ofrecidos. Este cambio ha tenido un punto de encuentro en las redes de próxima generación NGN (NextGeneration Networking), soportadas en una nueva arquitectura, la cual está basada en el protocolo IP. Dado que la sociedad en la que vivimos actualmente se desarrolla y evoluciona en torno a las tecnologías de la información y las comunicaciones; las redes NGN se convierten en la principal infraestructura para el transporte de la información y la transmisión de datos de voz, video, webconferences, entre otros.

Las NGN se refieren principalmente a la evolución de la actual infraestructura de redes de telecomunicaciones y acceso telefónico, con el objetivo de lograr la unificación de los servicios de datos, voz, video, etc.

La migración hacia NGN constituye un elemento fundamental para lograr la convergencia de redes y servicios, y específicamente para desarrollo de la banda ancha. Esta migración consiste en pasar de las redes PSTN (The Public Switched Thelephone Network) ó RTPC (Redes Telefónicas Públicas Conmutadas), basadas en voz a NGN basadas en el protocolo IP.

Aunque no significa que NGN, solo sea funcional sustituyendo la totalidad de las redes existentes; por el contrario, NGN permite la integración de las redes de telefonía convencionales. Lo que permite la adaptación de la telefonía actual, aprovechando las inversiones realizadas y logrando así un avance notorio en el envío, recepción y aprovechamiento de todos los sistemas de telecomunicaciones a nivel local, nacional e internacional.

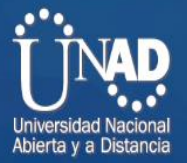

Identificar el propósito de una red IP dentro de una arquitectura NGN para el soporte de servicios convergentes.

**Objetivos** 

comprender las funciones, entidades y requisitos a nivel funcional de una arquitectura NGN utilizada en la interconexión de redes, respondiendo a los estándares definidos.

El grupo colaborativo debe implementar servicios multimedia para un escenario de NGN a nivel de simulación, aplicando los conceptos de arquitectura funcional.

Implementar el servicio IPTV entre las sedes, el cual permitirá transferir contenidos multimedia. Además de evidenciar el diseño y explicación del funcionamiento de la red.

Sobre la conexión MPLS implementada en la Fase 4, se debe configurar los servicios basados en el servidor de VoIP Asterisk o Elastix, como establecer un ancho de banda de 100 Mbps para el transporte de datos en la empresa; así como instaurar el servicio para realizar 80 llamadas simultáneas entre las sedes de la empresa.

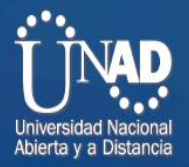

Desarrollo de la actividad colaborativa Sobre la conexión MPLS implementada en la Fase 4, configurar los siguientes servicios basados en el servidor de VoIP Asterisk o Elastix:

1. Un Call Center para comunicar las ciudades de la red, con

Los siguientes requerimientos:

2. Soporte para 80 llamadas simultaneas entre las sedes de la entidad.

Fórmulas de cálculo de ancho de banda Se utilizan estos cálculos:

- Tamaño total del paquete = (encabezado L2: MP o FRF.12 o Ethernet) + (encabezado IP/UDP/RTP) + (tamaño de carga útil de voz)
- PPS = (velocidad de bits en codec) / (tamaño de la carga útil de voz)
- Ancho de banda = tamaño de paquete total \* PPS

#### Ejemplo de cálculo

Por ejemplificar, el ancho de banda necesario para una llamada de G.729 (velocidad de bits de 8 Kbps codecs) con el cRTP, el MP, y el valor por defecto 20 bytes de la carga útil de voz es:

- Tamaño del paquete total (bytes) = (encabezado de MP de 6 bytes) + (encabezado de IP/UDP/RTP comprimido de 2 bytes) + (carga útil de voz de 20 bytes) = 28 bytes
- Tamaño total del paquete (bits) = (28 bytes) \* 8 bits por byte = 224 bits
- PPS = (8 Kbps de velocidad de bits del códec) / (160 bits) = 50 pps

Ancho de banda por llamada = tamaño de paquete de voz (224 bits) \* 50 pps = 11.2 Kbps

Cálculo del soporte y ancho de banda para 80 llamadas.

Para este caso se utilizó en la calculadora de ancho de banda de Cisco Academy el Códec G.723.1 (5.3 Kbps)

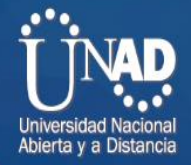

#### Figura I. Cálculo ancho de banda. Elaboración propia

| notocols over different friedia. |              |
|----------------------------------|--------------|
| Codec<br>q723 5.3k               | ×            |
| -<br>/oice Protocol              |              |
| VoIP                             | ×            |
| Number of Calls                  |              |
| 80                               |              |
| /oice Payload Size (bytes)       |              |
| 20                               | ~            |
| Media Access                     |              |
| Ethernet                         | ×            |
| Tunnel Security                  |              |
| None                             | $\checkmark$ |

Figura 2. Ancho de banda resultado. Elaboración propia

# Results

#### Bandwidth Per Call

| Field                                          | Value      | Description                           |
|------------------------------------------------|------------|---------------------------------------|
| Voice Packets Per Second                       | 32.00      | (Codec Bit Rate / Voice Payload Size) |
| Bandwidth Per Call (RTP Only)                  | 20.80 kbps |                                       |
| 5.0 % Additional Overhead                      | 1.04 kbps  |                                       |
| Bandwidth Per Call + 5.0 % Additional Overhead | 21.84 kbps |                                       |

### Total Bandwidth Required (VoIP)

|   | Field                                            | Value        |                                          |  |                               |   |   | Description |  |  |  |  |  |  |
|---|--------------------------------------------------|--------------|------------------------------------------|--|-------------------------------|---|---|-------------|--|--|--|--|--|--|
|   | Bandwidth Used for All Calls (RTP Only)          | 1664.00 kbps | (Bandwidth per Call) * (Number of Calls) |  |                               |   |   |             |  |  |  |  |  |  |
|   | Total Bandwidth (including all Message Overhead) | 1747.20 kbps |                                          |  | Same as above + 5.0% Overhead |   |   |             |  |  |  |  |  |  |
| D | acket Size Calculation                           |              |                                          |  |                               |   |   |             |  |  |  |  |  |  |
| 6 | - 🌾 🖪 🧿 🔚                                        | 🔛 📣 🗉        | Ē                                        |  | Ê                             | 0 | Ŷ | S           |  |  |  |  |  |  |

Como se puede observar en la imagen el cálculo de ancho de banda para cada llamada es de 21.84 kbps.

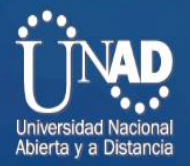

Luego sólo nos queda hacer regla de tres simple para hallar el valor de ancho de banda necesario para soportar las 80 llamadas.

21.84 kbps \* 80 = 1747.20 kbps.

El ancho de banda total para soportar las 80 llamadas es de 1747.20 kbps o

1.7 Mbps

Figura 3. Ancho de banda resultado final. Elaboración propia

#### Packet Size Calculation

| Field                               | Value      | Description                          |
|-------------------------------------|------------|--------------------------------------|
| Codec Bytes                         | 20 bytes   |                                      |
| Layer2 Overhead                     | NaN bytes  | Including CRC                        |
| Tunnel/Security/Misc Overhead       | 0 bytes    |                                      |
| IP Header Overhead                  | 20 bytes   |                                      |
| UDP Header Overhead                 | 8 bytes    |                                      |
| RTP Header Overhead                 | 12 bytes   |                                      |
| Cell bytes Wasted per Voice Frame   | 0.00 bytes |                                      |
| Bits/Sec Wasted per Call            | 0.00 kbps  |                                      |
| Total Bits/Sec Wasted for all Calls | 0.00 Kbps  |                                      |
| Total Packet Size                   |            | Excluding Frame Flag                 |
| Voice Payload Size                  | 20         | Size of the Codec Samples per packet |

3.El transporte de datos entre las sedes de la empresa tiene un ancho de banda de 100 Mbps.

Se hace la configuración de Elastix en Maquina virtual:

Figura 4. Confguración Elastix. Elaboración propia

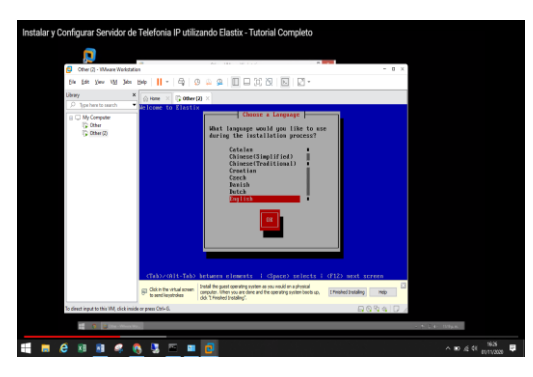

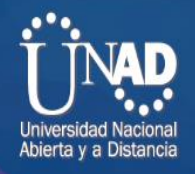

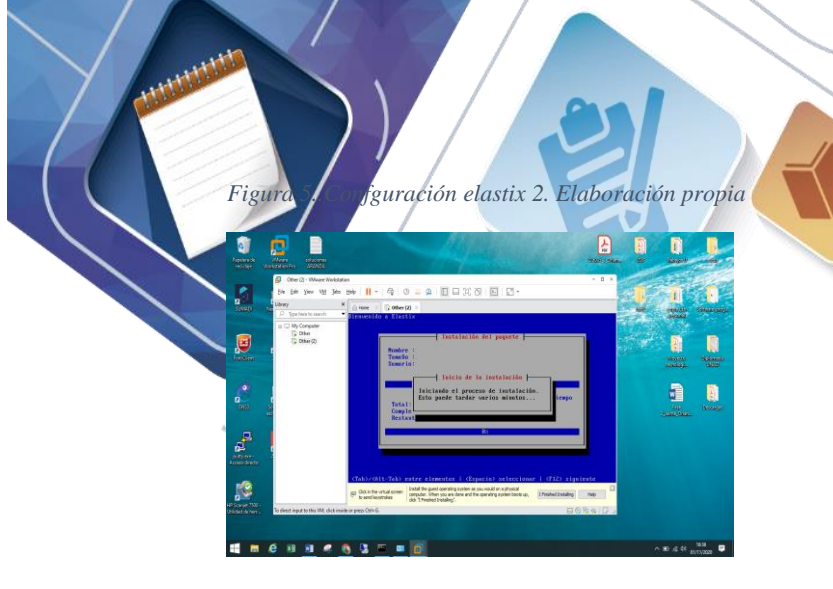

Figura 6. Confguración elastix 3. Elaboración propia

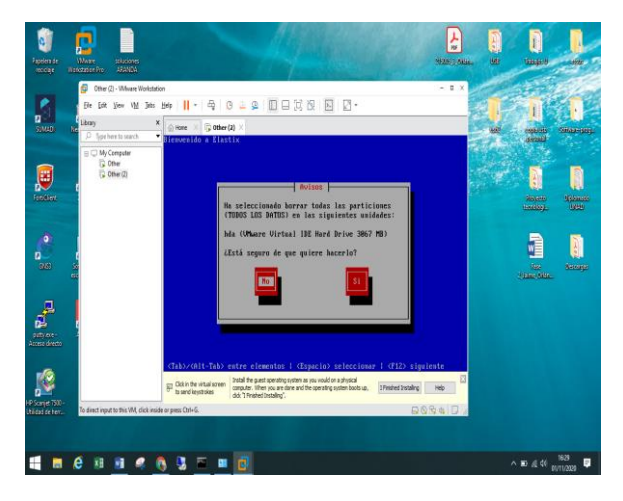

Figura 7. Confguración elastix en pc. Elaboración propia

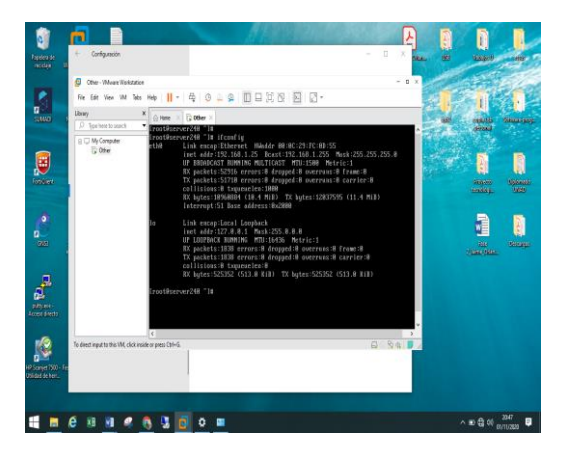

Se reinician los servcios de la tarjeta de red:

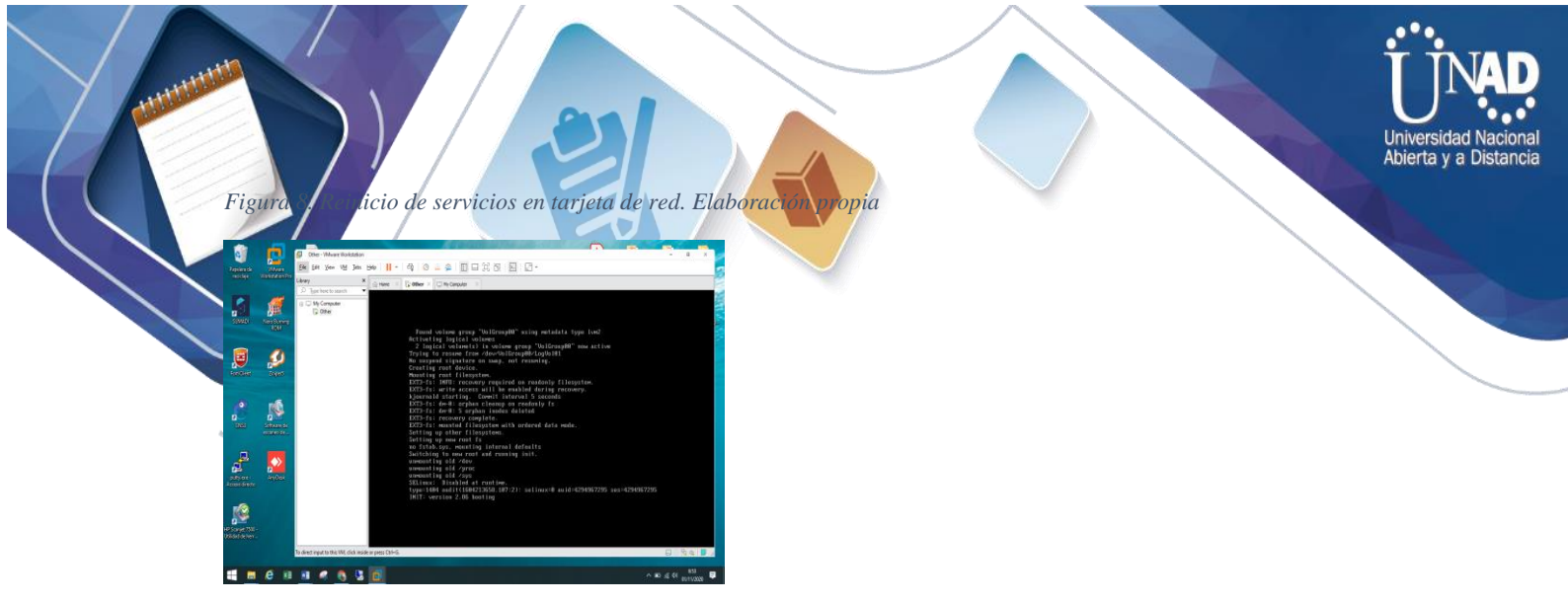

Figura 9. Reinicio de servicios en tarjeta de red2. Elaboración propia

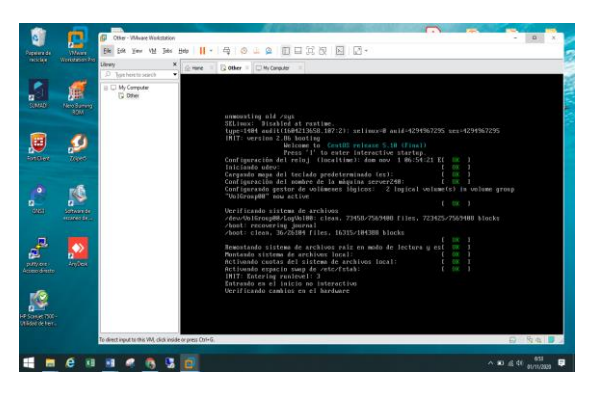

Figura 10. Reinicio de servicios en tarjeta de red3. Elaboración propia

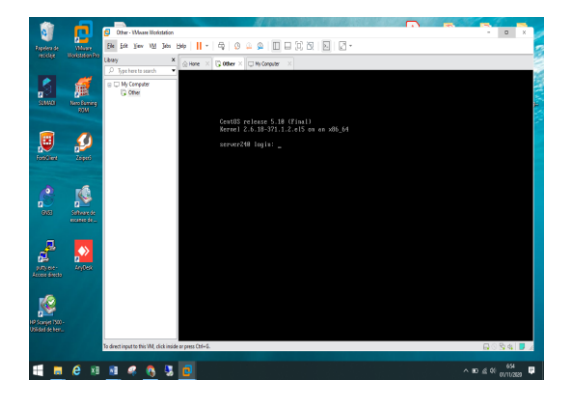

Figura 11. Reinicio de servicios en tarjeta de red4. Elaboración propia

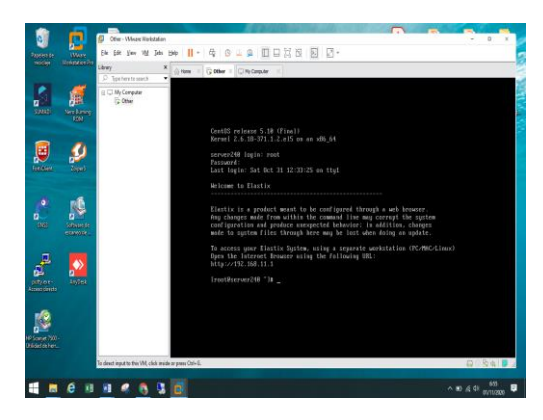

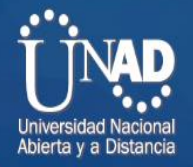

#### Se configura máquina virtual de Elastix en software GSN3

2. Conf. máquina virtual de Elastix en software GSN3. Elaboración propia

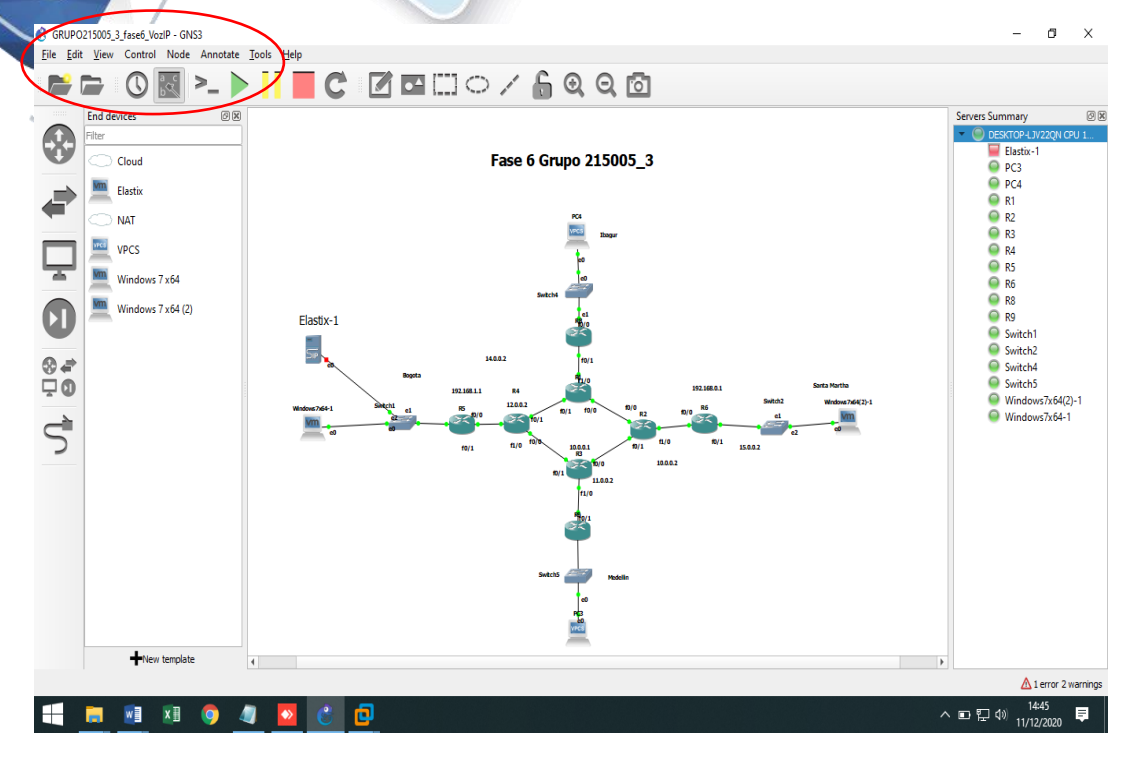

Figura 13. Pantallazo d1seño de red. Elaboración propia

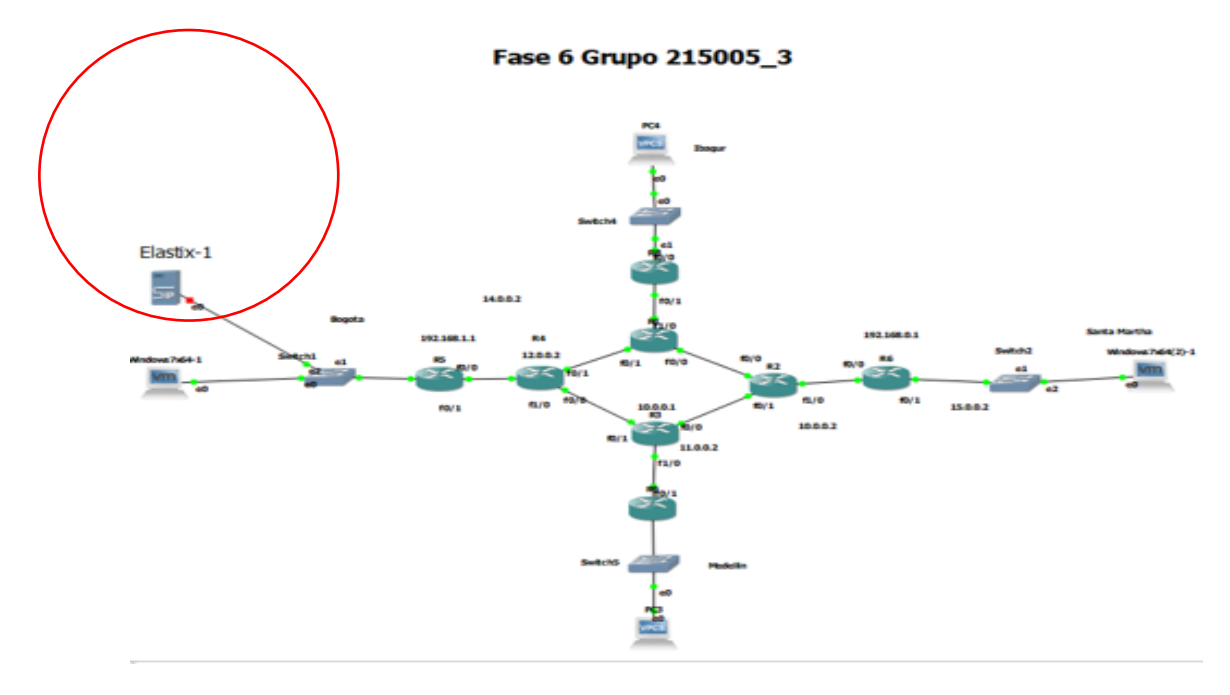

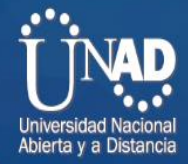

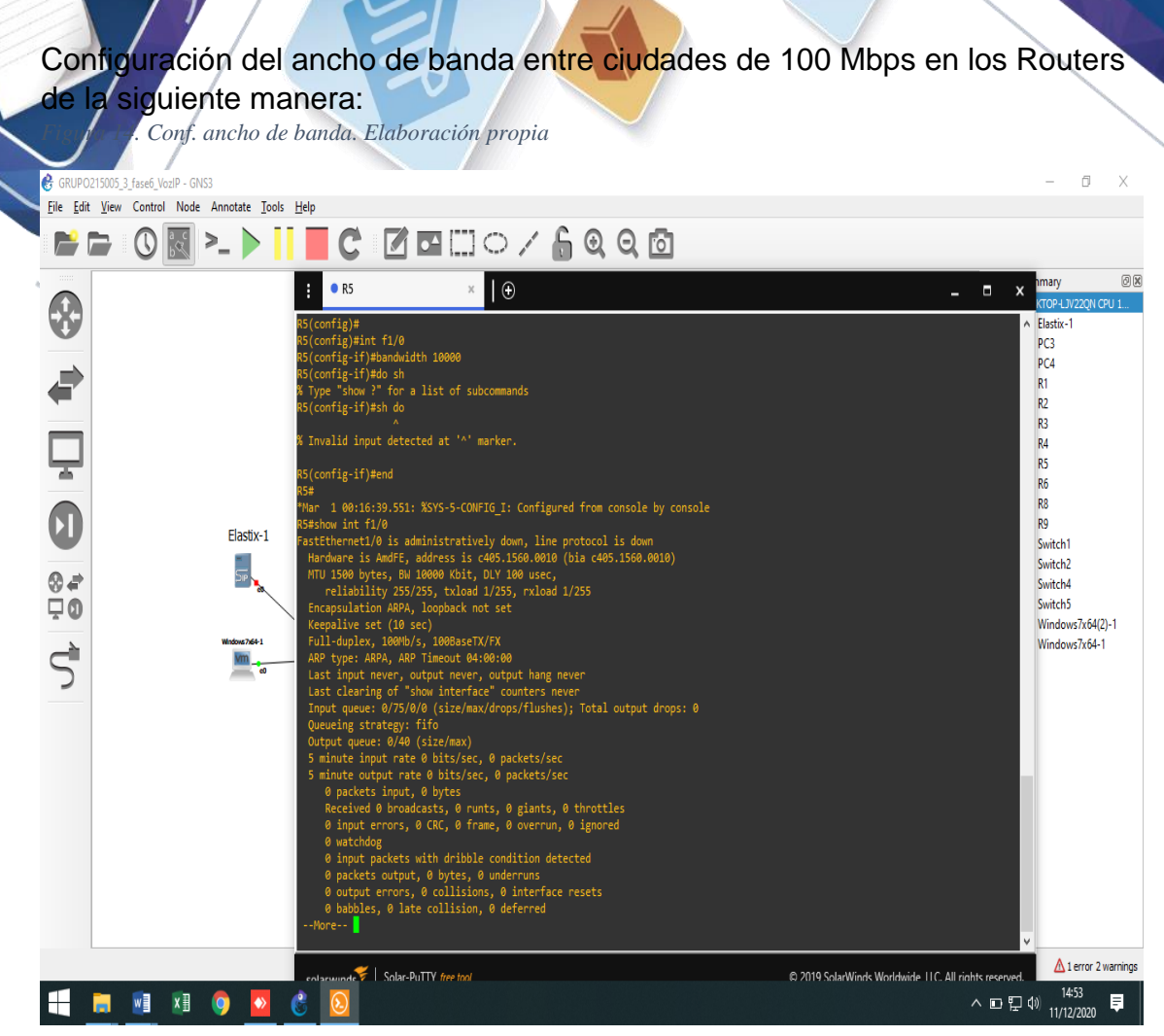

Comprobación de la configuración para el ancho de banda con el comando:

-show int f1/0

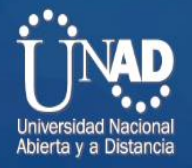

cho de banda de 100 mbps. Elaboración propia

tititititi

Figurd

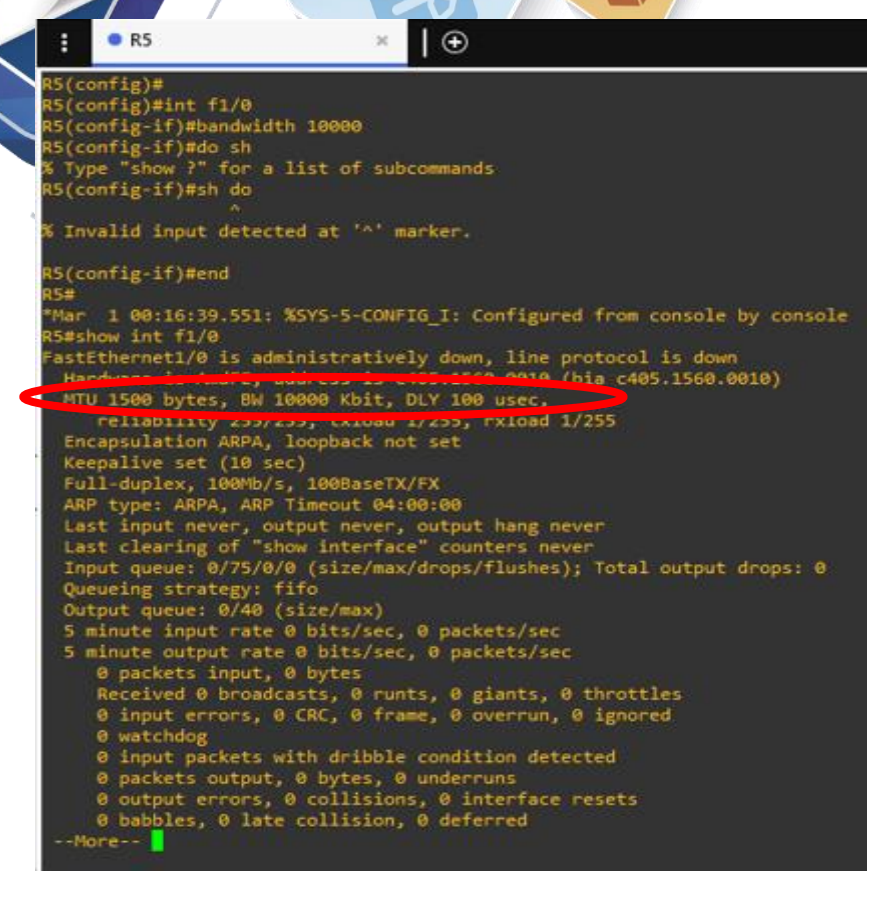

-Se hace la conexión por web al servidor Elastix -Se hace el acceso al software:

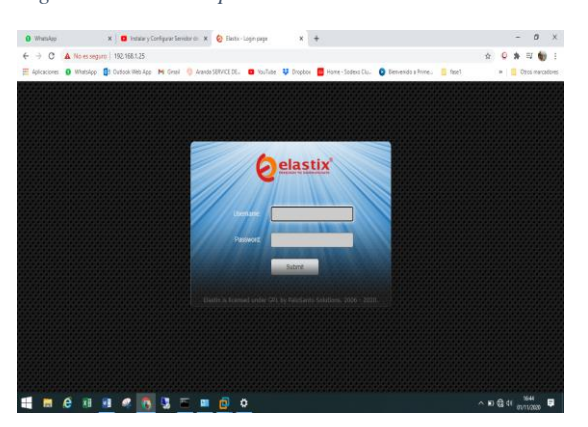

Figura 16. conexión por web al servidor Elastix. Elaboración propia

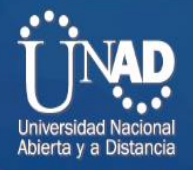

# hace el acceso al software. Elaboración propue

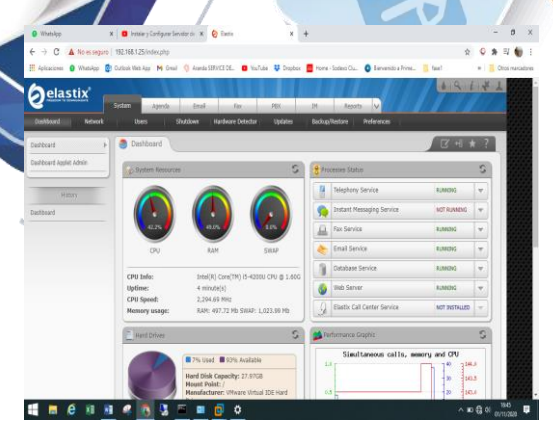

id id it

Figurd

Figura 18. Conf. del servidor DHCP. Elaboración propia

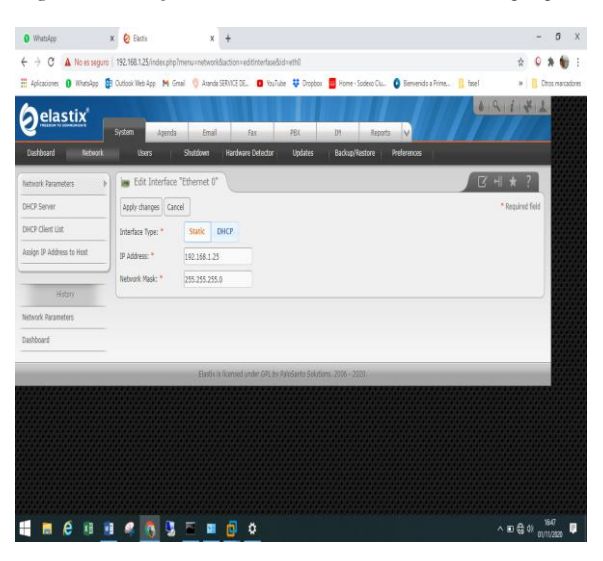

Figura 19. . Conf. del servidor DHCP 2. Elaboración propia

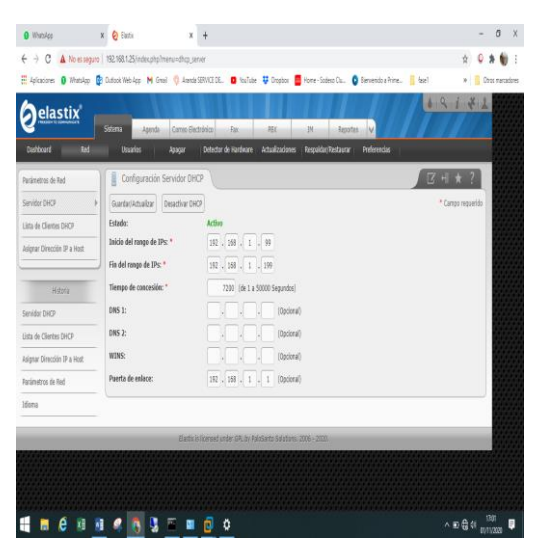

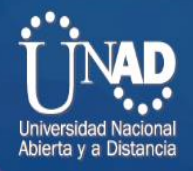

Figura configuran las extensiones creadas. Elaboración × + - 8 X C A 🔅 🔍 🕸 🍿 E App M Gmail 🍕 Aranda SERVICE DE.. 📵 YouTube 🐺 Dropbox 📕 Home - Sod .... Ē OL 0 8 1 7 1 <u> elastix</u> PBX Pare Add SIP Extension Extensión del usuario Nombre para CID Num Alias Alias SIP Asterisk Dial Rina Time 

ropia

Figura 21. Se ven las extens1ones. Elaboración propia

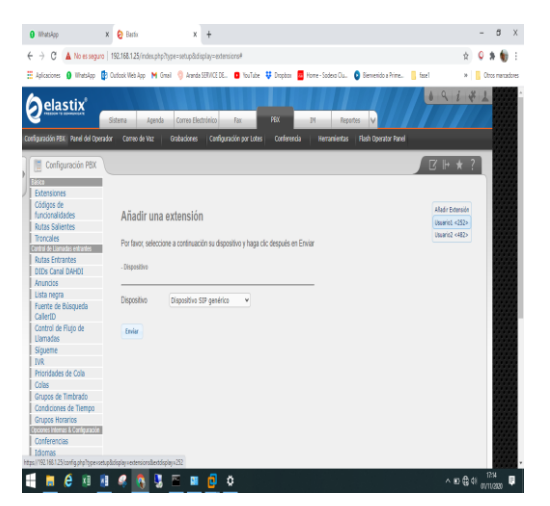

Se realiza la configuración del programa Zoiper :

Figura 22. configuración del programa Zoiper. Elaboración propia

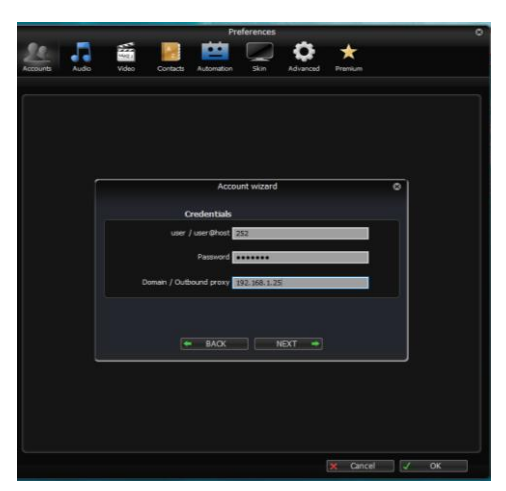

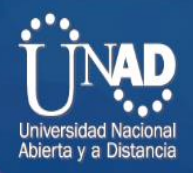

Figura 23. Marcación de prueba Zoiper. Elaboración propia

|          | <b>4</b> ZOIPER | 1             |               | • •           | -                                                                                                    |
|----------|-----------------|---------------|---------------|---------------|----------------------------------------------------------------------------------------------------|
|          |                 |               |               | Help 👻 🔀      | and the second second s |
| 1.000    | Find a co       | ntact         |               | CALL          |                                                                                                    |
| 🗳 ZOI    | PER Incomin     | g             |               |               |                                                                                                    |
|          |                 | ing Call f    | rom:          |               |                                                                                                    |
|          | 72522           | 2             |               |               |                                                                                                    |
| 1        | 252@            | 192.168.1     | 1.25          |               |                                                                                                    |
|          |                 |               |               |               |                                                                                                    |
| <u> </u> | Answer          | <b>Vi</b>     | deo           | 🐢 Rejeo       | ct                                                                                                    |
| ~        | Ignore          | <b>≓</b> Tran | nsfer         |               |                                                                                                    |
|          |                 |               |               |               |                                                                                                    |
|          | *These feat     | ures are or   | ıly available | in Zoiper Biz |                                                                                                    |
|          | Online -        |               | 0 new 🥔       | 0 missed      |                                                                                                    |

Figura 24. Marcación de prueba correcta en Zoiper. Elaboración propia

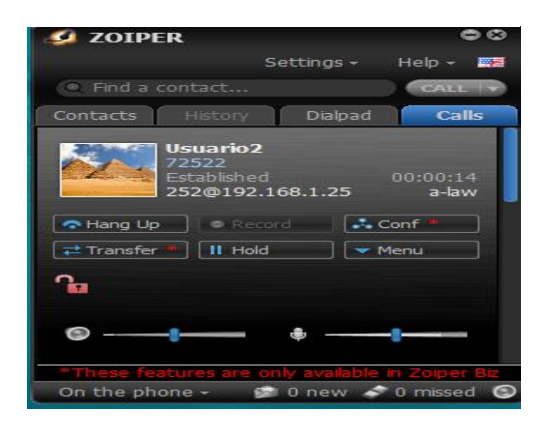

## 2. Servicio IPTV entre las sedes, el cual permitirá transferir contenidos

#### multimedia.

Figura 25. la configuración de 2 PC con Windows 7 pro 64 bits en VMWARE, para agregar a GNS3. Elaboración propia

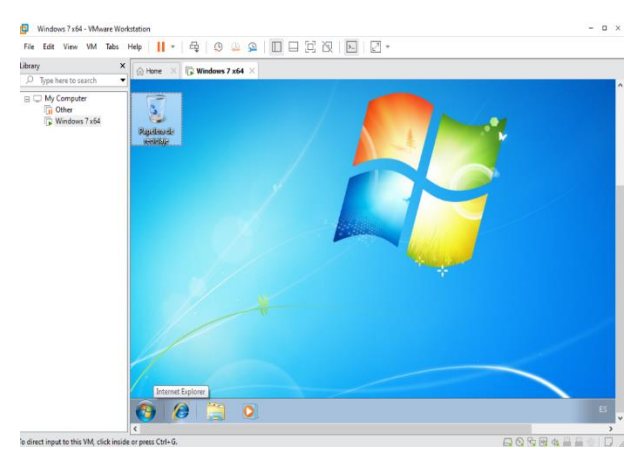

Figura 26. configuración de 2 PC con Windows 7 pro 64 bits en VMWARE. Elaboración propia

| ÷ ÷ • •          | 👔 > Par            | el de control 🛛  | Todes les él | mertos de Pa | nei de control    | ) Conexione      | s de red         |                  |                  |                  | ۷                 | ð | ,0 Bustare      | n Coreciones de rel |
|------------------|--------------------|------------------|--------------|--------------|-------------------|------------------|------------------|------------------|------------------|------------------|-------------------|---|-----------------|---------------------|
| Organizar 🕶      |                    |                  |              |              |                   |                  |                  |                  |                  |                  |                   |   |                 | ē• 1 (              |
| <u>,</u>         | <b>Ş</b>           | <b>N</b>         | Ų,           | Ú,           | Ŵ,                | Ú,               | Ņ,               | Ņ,               | Ú,               | Ņ,               | Ų,                |   | 9               |                     |
| Coneión<br>dered | A 47<br>Biherret 2 | A **<br>Ethemető | Ethernet 7   | fotisi       | 1Mware<br>Network | Wware<br>Network | White<br>Network | Whate<br>Network | Wware<br>Network | Wware<br>Network | Whoare<br>Network |   | 16 <b>-</b> Fi2 |                     |

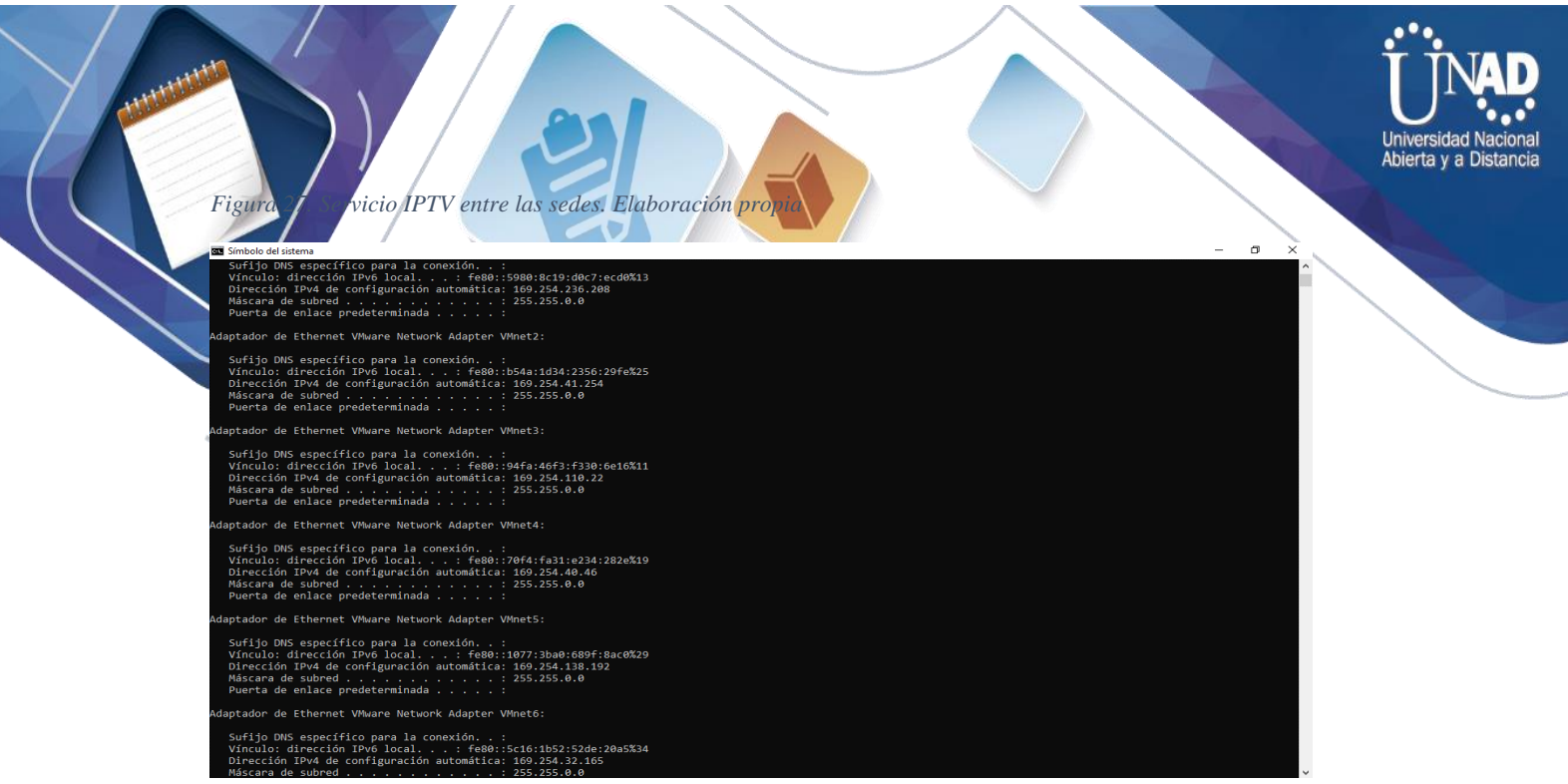

#### Se hace la configuración de los PC virtuales en GNS3

Figura 28. configuración de los PC virtuales en GNS3. Elaboración propia

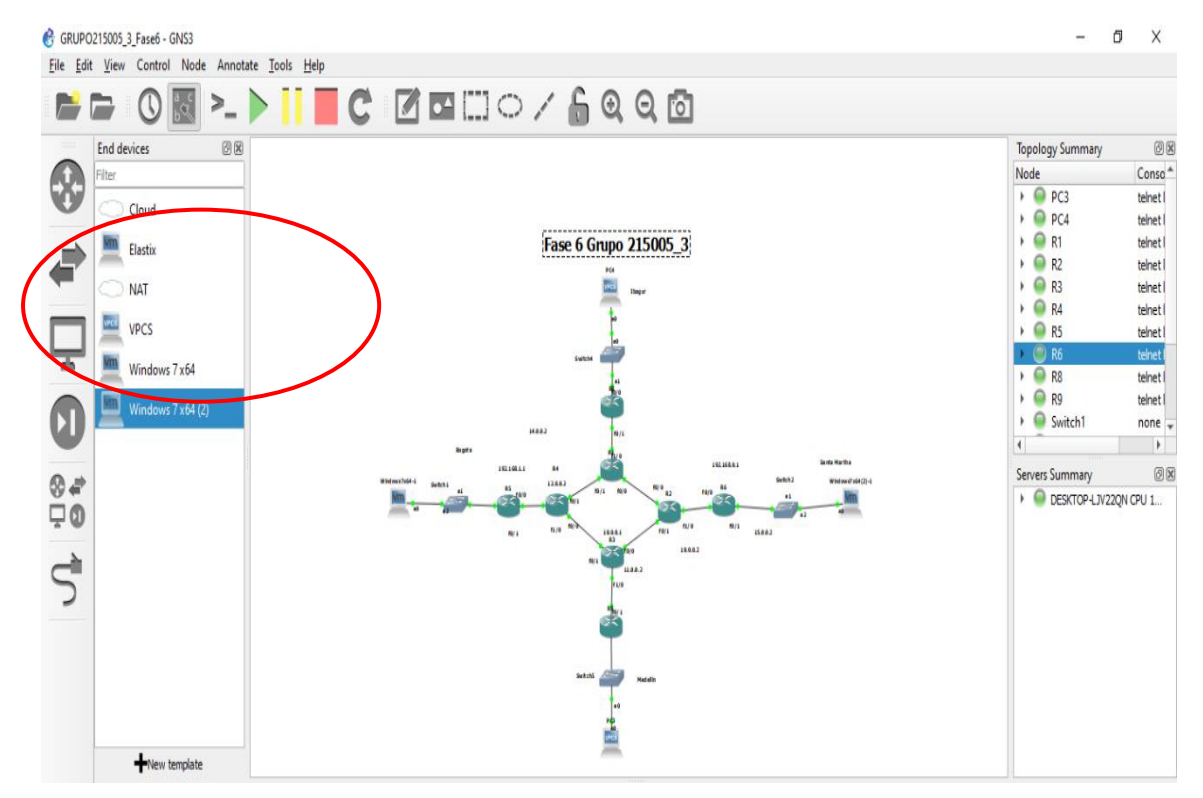

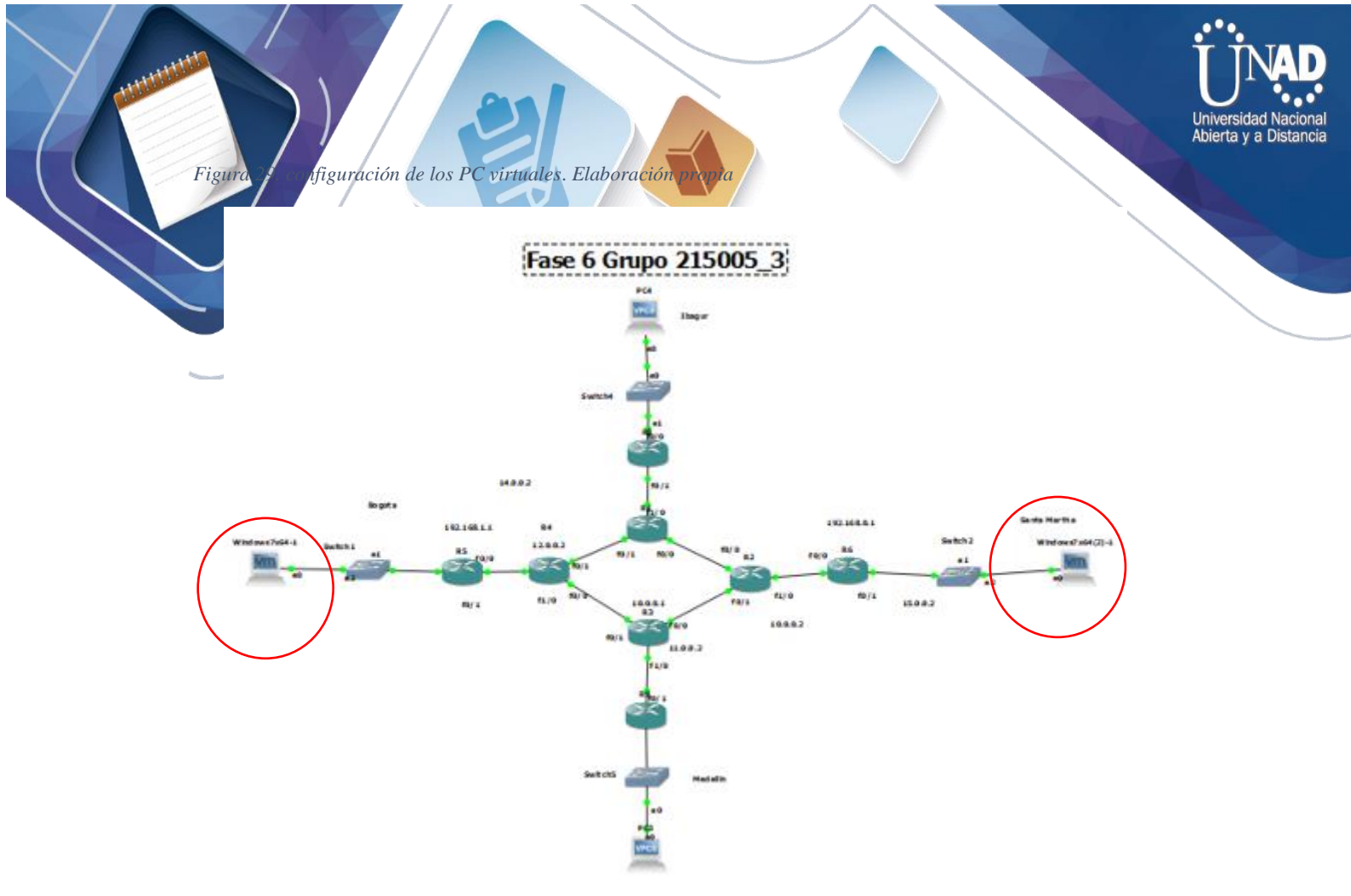

#### Configuración de IP con pruebas de ping positivas: PC Bogotá: 192.168.1.2 PC Medellin:192.168.0.2

Figura 30. Configuración de IP con pruebas de ping positivas. Elaboración propia

| & GRUPO215005_3_Fase6 - GNS3                                                                                                    |                 |            |                                                                                                    | - 6                                                  | ×             |
|----------------------------------------------------------------------------------------------------|-----------------|------------|----------------------------------------------------------------------------------------------------|------------------------------------------------------|---------------|
|                                                                                                    | ି / 🔓 ପ୍ ପ୍     | 0          |                                                                                                    |                                                      |               |
| End devices                                                                                                    |                 |            |                                                                                                    | Topology Summary                                     | d x           |
| Windows 7 x64 - VMware Workstation                                                                                                    | - 0             | ×          |                                                                                                    | Node                                                 | Conso *       |
|                                                                                                    | XI [] []_       | 🔁 Wind     | lows 7 x64 (2) - VMware Workstation                                                                                                    |                                                      | - 0           |
|                                                                                                    |                 | Workstatic |                                                                                                    | N                                                    |               |
| Home X R Windows 7 x64 X                                                                                                    |                 | Tronstatio |                                                                                                    |                                                      |               |
|                                                                                                    |                 | 🕞 Windo    | ws 7 x64 (2) ×                                                                                                    |                                                      |               |
| C:\Windows\system32\cmd.exe                                                                                                    |                 | 23         | Ci/Windows/pertem22).cmd.exe                                                                                                    |                                                      |               |
| Tiempo de espera agotado para esta solicitud.<br>P Tiempo de espera agotado para esta solicitud.<br>Tiempo de espera agotado para esta solicitud.                                        |                 |            | Respuesta desde 192.168.0.1: bytes=32 tiem<br>Respuesta desde 192.168.0.1: bytes=32 tiem<br>Respuesta desde 192.168.0.1: bytes=32 tiem | ро-баз TTL-255<br>ро-17аз TTL-255<br>ро-10аз TTL-255 |               |
| Estadisticas de ping para 192.168.0.2:<br>Paquetes: enviados = 4, recibidos = 0, perdidos = 4<br>(100% perdidos),                                                                        | =               | Sec.       | Estadísticas de ping para 192.168.0.1:<br>Paquetes: enviados = 4, recibidos = 4,<br>(0% perdidos),                                     | perdidos = 0                                         |               |
| C:\Users\Usuario>ping 192.168.0.2                                                                                                    |                 | 700-       | Tiempos aproximados de ida y vuelta en mil<br>Mínimo = 6ms, Máximo = 286ms, Media =                                                    | isegundos:<br>79ms                                   |               |
| Haciendo ping a 192.168.0.2 con 32 bytes de datos:<br>Respuesta desde 192.168.0.2: bytes=32 tiempo=1780ms ITL=123                                                                        |                 | E.         | C:\Users\Usuario>ping 192.168.1.2                                                                                                    |                                                      |               |
| Respuesta desde 192.168.0.2: bytes=32 tienpo=1164ns TTL=123<br>Respuesta desde 192.168.0.2: bytes=32 tienpo=030ms TTL=123<br>Respuesta desde 192.168.0.2: bytes=32 tienpo=1003ns TTL=123 |                 |            | Haciendo ping a 192.168.1.2 con 32 bytes d<br>Respuesta desde 192.168.1.2: bytes=32 tien<br>Respuesta desde 192.169.1.2: bytes=32 tien | e datos:<br>po=1095ms TTL=123                        |               |
| Estadísticas de ping para 192.168.0.2:<br>Paquetes: enviados = 4, recibidos = 4, perdidos = 0                                                                                            |                 |            | Respuesta desde 192.168.1.2: bytes=32 tien<br>Respuesta desde 192.168.1.2: bytes=32 tien                                               | po=793ms TTL=123<br>po=761ms TTL=123                 |               |
| Tienpos aproximados de ida y vuelta en milisegundos:<br>Mínimo = 833ms, Máxino = 1780ms, Media = 1215ms                                                                                  |                 | 1944 S     | Estadísticas de ping para 192.168.1.2:<br>Paquetes: enviados = 4, recibidos = 4,<br>(02 nerdidos)                                      | perdidos = Ø                                         |               |
| C:\Users\Usuario>                                                                                                    |                 | ~ 677      | Tiempos aproximados de ida y vuelta en mil                                                                                             | isegundos:                                           |               |
|                                                                                                    |                 | <          |                                                                                                    |                                                      | >             |
| <                                                                                                    |                 | VMware Too | ols enables many features and improves mouse                                                                                           |                                                      |               |
| To direct input to this VM, click inside or press Ctrl+G.                                                                                                    | - 📑 🚱 🖫 📾 🥼 📇 💿 | system and | video and performance. Log in to the guest operating Install Tools<br>dick "Install Tools".                                            | Remind Me Later Ne                                   | ver Remind Me |

Configuración Router 4, siendo el Emisor del servicio Multicast

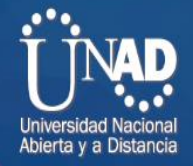

#### uter 4, siendo el Emisor del servicio Multicast Elaboración propia Figurd • R4 🔍 R1 R2 R5 R6 R3 | ⊕ х -4(config)#ip pim rp-address 4.4.4.4 4(config)#do show ip int brief nterface IP-Address OK? Method Status YES NVRAM up YES NVRAM up YES NVRAM up YES NVRAM up astEthernet0/0 astEthernet0/1 12.0.0.2 13.0.0.1 14.0.0.1 up up astEthernet1/0 up up astEthernet1/0 14.0.0.1 YES NVRAM up up coopback0 4.4.4.4 YES NVRAM up up 4(config)#int f0/0 4(config-if)#ip pim sparse-mode 4(config-if)#int f0/1 4(config-if)#int f0/1 4(config-if)#int f0/1 4(config-if)#int sparse-mode 4(config-if)# Mar 1 00:30:04.047: %PIM-5-DRCHG: DR change from neighbor 0.0.0.0 to 13.0.0.1 on interface FastEthernet0/1 R4(config-if)# \*Mar 1 00:30:04.047: %PIM-5-DRCHG: DR change from neighbor 0.0.0.0 to 13.0.0.1 on interface FastEthernet0/1 R4(config-if)#int f1/0 R4(config-if)#int f1/0 R4(config-if)# \*Mar 1 00:30:24.999: %PIM-5-DRCHG: DR change from neighbor 0.0.0.0 to 14.0.0.1 on interface FastEthernet1/0 R4(config-if)#int lo 0 R4(config-if)#int lo 0 R4(config-if)#int lo 0 R4(config-if)#int lo 0 R4(config-if)#int lo 0 R4(config-if)#int lo 0 R4(config-if)#int lo 0 R4(config-if)#int lo 0 R4(config-if)#int lo 0 R4(config-if)#int lo 0 R4(config-if)# \*Mar 1 00:31:09.899: %PIM-5-DRCHG: DR change from neighbor 0.0.0.0 to 4.4.4.4 on interface Loopback0 H(CONTig-17)# War 1 00:31:09.899: %PIM-5-DRCHG: DR change from neighbor 0.0.0.0 to 4.4.4.4 on interface Loopback0 #(config-if)# Mar 1 00:31:54.935: %PIM-5-NBRCHG: neighbor 13.0.0.2 UP on interface FastEthernet0/1 Mar 1 00:31:55.003: %PIM-5-DRCHG: DR change from neighbor 13.0.0.1 to 13.0.0.2 on interface FastEthernet0/1 #(config-if)# #(config-if)# #(config-if)# Mar 1 00:34:05.675: %PIM-5-NBRCHG: neighbor 12.0.0.1 UP on interface FastEthernet0/0 4(config-if)# Mar 1 00:34:50.451: %PIM-5-NBRCHG: neighbor 14.0.0.2 UP on interface FastEthernet1/0 Mar 1 00:34:50.495: %PIM-5-DRCHG: DR change from neighbor 14.0.0.1 to 14.0.0.2 on interface FastEthernet1/0 4(config-if)#do sh (Type "show ?" for a list of subcommands A4(config-if)#sh do 84(config-if)# solarwinds Solar-PuTTY free tool © 2019 SolarWinds Worldwide, LLC. All rights reserved

Configuración Router 1 servicio Multicast

in the second second

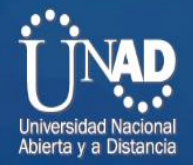

#### ter 1 servicio Multicast. Elaboración propie • R4 • R2 R3 • R5 🔍 R6 • R1 Ð × NG to FULL, Loading Done :01:17.551: %OSPF-5-ADJCHG: Process 1, Nbr 2.2.2.2 on FastEthernet0/0 NG to FULL, Loading Done NG to FULL, Loading Done :01:18.427: %LDP-5-NBRCHG: LDP Neighbor 4.4.4.4:0 (1) is UP :01:28.503: %LDP-5-NBRCHG: LDP Neighbor 2.2.2.2:0 (2) is UP figuration commands, one per line. End with CNTL/Z. )#ip multicast-routing )#ip pim rp-address 4.4.4.4 )#do show ip int brief IP-Address OK? Method Status net0/0 10.0.0.1 YES NVRAM up net0/1 13.0.0.2 YES NVRAM up net1/0 unasciened YES NVRAM administ OK? Method Status YES NVRAM up YES NVRAM up YES NVRAM administratively down YES NVRAM up et0/0 et0/1 et1/0 ) g)#int f0/0 g-if)#ip pim sparse-mode =\_ngc 1/9πp pinn sporse mode if)# :31:41.695: %PIM-5-DRCHG: DR change from neighbor 0.0.0.0 to 10.0.0.1 on interface FastEthernet0/0 if)#int f0/1 if)#ip pin sparse-mode if)#ip pin )# 1:57.647: %PIM-5-DRCHG: DR change from neighbor 0.0.0.0 to 13.0.0.2 on interface FastEthernet0/1 #int f1/0 )#ip pim sparse-mode ۶ :37.595: %PIM-5-DRCHG: DR change from neighbor 0.0.0.0 to 1.1.1.1 on interface Loopback0 f)# 32:51.307: %PIM-5-NBRCHG: neighbor 10.0.0.2 UP on interface FastEthernet0/0 32:51.355: %PIM-5-DRCHG: DR change from neighbor 10.0.0.1 to 10.0.0.2 on interface FastEthernet0/0 ig-if)# solarwinds 🗧 | Solar-PuTTY free tool © 2019 SolarWinds Worldwide, LLC. All rights reserv

#### Configuración Router 2 servicio Multicast

Figura

Figura 33. Router 2 servicio Multicast. Elaboración propia

| :                     | ● R4          | ● R1                    | • R2      | ×       | • R3       | ● R5           | R6                   | (         | ÷           | -        |           | ×      |
|-----------------------|---------------|-------------------------|-----------|---------|------------|----------------|----------------------|-----------|-------------|----------|-----------|--------|
| 1.1:0<br>R2#<br>R2#en | (3) is U<br>a | P                       |           |         |            |                |                      |           |             |          |           | ^      |
| R2#co                 | nf t          |                         |           |         |            |                |                      |           |             |          |           |        |
| Enter                 | configur      | ation commands, one pe  | r line. E | nd with | CNTL/Z.    |                |                      |           |             |          |           |        |
| R2(co                 | nfig)#ip      | multicast-routing       |           |         |            |                |                      |           |             |          |           |        |
| R2(CO                 | ntig)#ip      | pim rp-address 4.4.4.4  |           |         |            |                |                      |           |             |          |           |        |
| Inter                 | face          | TP-Addres               | s 0K2     | Method  | Status     |                | Protocol             |           |             |          |           |        |
| FastF                 | thernet0/     | 0 10.0.0.2              | YES       | NVRAM   | un         |                | un                   |           |             |          |           |        |
| FastE                 | thernet0/     | 1 11.0.0.1              | YES       | NVRAM   | up         |                | up                   |           |             |          |           |        |
| FastE                 | thernet1/     | 0 15.0.0.1              | YES       | NVRAM   | up         |                | up                   |           |             |          |           |        |
| Loopb                 | ack0          |                         | YES       | NVRAM   | up         |                | up                   |           |             |          |           |        |
| R2(co                 | nfig)#int     | f0/0                    |           |         |            |                |                      |           |             |          |           |        |
| R2(co                 | nfig-if)#     | ip pim sparse-mode      |           |         |            |                |                      |           |             |          |           |        |
| R2(co                 | nfig-if)#     |                         |           |         |            |                |                      |           |             |          |           |        |
| *Mar                  | 1 00:32:      | 51.331: %PIM-5-NBRCHG:  | neighbor  | 10.0.0. | 1 UP on i  | nterface FastE | thernet0/0           |           |             |          |           |        |
| *Mar                  | 1 00:32:      | 52.087: %PIM-5-DRCHG:   | DR change | trom ne | ighbor 0.  | 0.0.0 to 10.0. | 0.2 on interface Fas | tEthern   | iet0/0      |          |           |        |
| K2(CO                 | ntig-it)#     | int TU/I                |           |         |            |                |                      |           |             |          |           |        |
| R2(CO                 | nfig_if)#     | ip pim sparse-mode      |           |         |            |                |                      |           |             |          |           |        |
| *Mar                  | 1 00:33:      | 07.987: %PTM-5-DRCHG:   | DR change | from ne | ighbor 0.  | 0.0.0 to 11.0. | 0.1 on interface Fas | tEthern   | et0/1       |          |           |        |
| R2(co                 | nfig-if)#     | int f1/0                |           |         |            |                |                      |           |             |          |           |        |
| R2(co                 | nfig-if)#     | ip pim sparse-mode      |           |         |            |                |                      |           |             |          |           |        |
| R2(co                 | nfig-if)#     |                         |           |         |            |                |                      |           |             |          |           |        |
| *Mar                  | 1 00:33:      | 22.939: %PIM-5-DRCHG:   | DR change | from ne | ighbor 0.  | 0.0.0 to 15.0. | 0.1 on interface Fas | tEthern   | net1/0      |          |           |        |
| R2(co                 | nfig-if)#     |                         |           |         |            |                |                      |           |             |          |           |        |
| R2(co                 | nfig-if)#     | int lo 0                |           |         |            |                |                      |           |             |          |           |        |
| R2(co                 | nfig-if)#     | ip pim sparse-mode      |           |         |            |                |                      |           |             |          |           |        |
| R2(co                 | ntig-it)#     |                         |           |         |            |                |                      |           |             |          |           |        |
| ™mar<br>D2(co         | 1 00:33:      | 34.887: %PIM-5-DRCHG:   | DK Change | Trom ne | ignbor 0.  | 0.0.0 to 2.2.2 | .2 on interface Loop | раско     |             |          |           |        |
| KZ(CO<br>*Mar         | 1 00.33.      | 52 943 · %PTM-5-NBRCHG. | neighbor  | 11 0 0  | 2 IIP on i | nterface FastF | thernet0/1           |           |             |          |           |        |
| *Mar                  | 1 00:33:      | 52.991: %PTM-5-DRCHG:   | DR change | from ne | ighbor 11  | .0.0.1 to 11.0 | .0.2 on interface Fa | stEther   | net0/1      |          |           |        |
| R2(co                 | nfig-if)#     |                         |           |         |            |                |                      |           |             |          |           |        |
| *Mar                  | 1 00:35:      | 54.623: %PIM-5-NBRCHG:  | neighbor  | 15.0.0. |            | nterface FastE | thernet1/0           |           |             |          |           |        |
| *Mar                  | 1 00:35:      | 54.675: %PIM-5-DRCHG:   | DR change | from ne | ighbor 15  | .0.0.1 to 15.0 | .0.2 on interface Fa | stEther   | net1/0      |          |           |        |
| R2(co                 | nfig-if)#     |                         |           |         |            |                |                      |           |             |          |           |        |
|                       |               |                         |           |         |            |                |                      |           |             |          |           | $\sim$ |
|                       | ~             |                         |           |         |            |                |                      |           |             |          |           |        |
| sola                  | rwinds 🚩      | Solar-PullY free tool   |           |         |            |                | © 2019 SolarWi       | nds World | dwide, LLC. | All righ | ts reserv | ved.   |

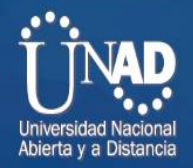

### Configuración Router 3 servicio Multicast

couter 3 servicio Multicast. Elaboración propia

|                                                                  | R4                                                                                                    | R1                                                                                                    | R2                                                                         | • R3 ×                                                               | R5                                 | R6                                    |       | Ð           | -        |          | ×        |
|------------------------------------------------------------------|----------------------------------------------------------------------------------------------------|----------------------------------------------------------------------------------------------------|----------------------------------------------------------------------------|----------------------------------------------------------------------|------------------------------------|---------------------------------------|-------|-------------|----------|----------|----------|
| et1/0,<br>*Mar<br>from L<br>*Mar<br>from L<br>*Mar<br>R3#<br>R3# | changed state<br>1 00:01:12.467:<br>.OADING to FULL,<br>1 00:01:13.067:<br>.OADING to FULL,<br>1 00:01:20.259:<br>1 00:01:28.503:          | to down<br>%OSPF-5-ADJCHG<br>Loading Done<br>%OSPF-5-ADJCHG<br>Loading Done<br>%LDP-5-NBRCHG:<br>%LDP-5-NBRCHG: | : Process 1, Nbr<br>: Process 1, Nbr<br>LDP Neighbor 2.<br>LDP Neighbor 4. | 2.2.2.2 on Fas<br>4.4.4.4 on Fas<br>2.2.2:0 (1) is<br>4.4.4:0 (2) is | tEthernet<br>tEthernet<br>UP<br>UP | :0/0<br>:0/1                          |       |             |          |          | <b>^</b> |
| R3#ena<br>R3#con<br>Enter<br>R3(con<br>R3(con<br>R3(con          | n<br>If t<br>configuration co<br>Ifig)#ip multica<br>Ifig)#ip pim rp-<br>Ifig)#do show ip                                                  | ommands, one per<br>st-routing<br>address 4.4.4.4<br>int brief                                                  |                                                                            |                                                                      |                                    |                                       |       |             |          |          |          |
| Interf<br>FastEt<br>FastEt<br>FastEt<br>Loopba<br>R3(con         | Face<br>thernet0/0<br>thernet0/1<br>thernet1/0<br>ack0<br>nfig)#int f0/0                                                                   | IP-Addres:<br>11.0.0.2<br>12.0.0.1<br>unassigned<br>3.3.3.3                                                     | s OK? Metho<br>YES NVRAM<br>YES NVRAM<br>d YES NVRAM<br>YES NVRAM          | d Status<br>up<br>up<br>administrativ<br>up                          | ely down                           | Protocol<br>up<br>up<br>down<br>up    |       |             |          |          |          |
| R3(con<br>R3(con<br>*Mar<br>*Mar<br>R3(con<br>R3(con<br>R3(con   | nfig-if)#ip pim<br>nfig-if)#<br>1 00:33:53.003:<br>1 00:33:53.723:<br>nfig-if)#int f0/<br>nfig-if)#ip pim<br>nfig-if)#                     | sparse-mode<br>%PIM-5-NBRCHG:<br>%PIM-5-DRCHG: 1<br>1<br>sparse-mode                                            | neighbor 11.0.0<br>DR change from n                                        | .1 UP on interf<br>eighbor 0.0.0.0                                   | ace FastE<br>to 11.0.              | thernet0/0<br>0.2 on interface FastE  | thern | et0/0       |          |          |          |
| *Mar<br>R3(con<br>R3(con<br>R3(con<br>R3(con<br>R3(con<br>R3(con | 1 00:34:06.971:<br>1 00:34:07.015:<br>ifig-if)#int f1/(<br>ifig-if)#ip pim<br>ifig-if)#<br>ifig-if)#int lo<br>ifig-if)#ip pim<br>ifig-if)# | %PIM-5-NBRCHG:<br>%PIM-5-DRCHG: 1<br>0<br>sparse-mode<br>0<br>sparse-mode                                       | neighbor 12.0.0<br>DR change from n                                        | .2 UP on interf<br>eighbor 0.0.0.0                                   | ace FastE<br>to 12.0.              | ithernet0/1<br>0.2 on interface FastE | thern | et0/1       |          |          |          |
| *Mar<br>R3(con<br>R3(con                                         | 1 00:34:34.675:<br>fig-if)#<br>fig-if)#                                                                                                    | %PIM-5-DRCHG: I                                                                                                 | DR change from n                                                           | eighbor 0.0.0.0                                                      | to 3.3.3                           | a.3 on interface Loopba               | :kØ   |             |          |          | v        |
| solar                                                            | winds 🚩 📔 Solar-Pi                                                                                                    | ully free tool                                                                                                  |                                                                            |                                                                      |                                    | © 2019 SolarWinds                     | World | dwide, LLC. | All righ | ts resen | ved.     |

# Configuración Router 5 servicio Multicast Figura 35. Router 5 servicio Multicast. Elaboración propia

| :                                                                                                    | ● R4                                                                                                    | 🔍 R1                                                                                                    | R2                                                      |                                                 | • R3                                                                 | • R5                                       | ×                | 🔍 R6                                              | $\odot$                                              | -           |           | ×    |
|----------------------------------------------------------------------------------------------------|----------------------------------------------------------------------------------------------------|----------------------------------------------------------------------------------------------------|---------------------------------------------------------|-------------------------------------------------|----------------------------------------------------------------------|--------------------------------------------|------------------|---------------------------------------------------|------------------------------------------------------|-------------|-----------|------|
| -5-NI<br>4.4.4<br>R5#<br>R5#cc<br>Enter<br>R5(cc<br>R5(cc<br>R5(cc<br>Inter<br>Fast                           | SRCHG: LDP Nei<br>4:0 (1) is UP<br>na<br>onf t<br>r configuration<br>onfig)#ip mult:<br>onfig)#ip pim n<br>onfig)#do show<br>rface<br>Ethernet0/0                                                                                                    | shbor 4.<br>n commands, one<br>icast-routing<br>rp-address 4.4.4<br>ip int brief<br>IP-Addi<br>14.0.0                                       | per line.<br>4.4<br>ress O<br>.2 Y                      | End with<br>K? Method<br>ES NVRAM               | CNTL/Z.<br>Status<br>up                                              |                                            | Protoco          | 1                                                 |                                                      |             |           | ^    |
| Fasti<br>Fasti<br>Loopi<br>R5(co<br>% Inv                                                                     | Ethernet0/1<br>Ethernet1/0<br>back0<br>onfig)#int 0/0<br>^<br>valid input det                                                                                                    | 192.164<br>unassi<br>5.5.5.9<br>cected at '^' ma                                                                                            | 8.1.1 Y<br>gned Y<br>5 Y<br>arker.                      | ES NVRAM<br>ES NVRAM<br>ES NVRAM                | up<br>administrativo<br>up                                           | ely dowr                                   | up<br>down<br>up |                                                   |                                                      |             |           |      |
| R5(cc<br>R5(cc<br>*Mar<br>pid=<br>R5(cc<br>*Mar<br>R5(cc<br>R5(cc<br>*Mar<br>R5(cc<br>*Mar<br>R5(cc<br>85(cc) | <pre>onfig)#int f0/( onfig-if)#ip p:     1 00:38:52.4;     92     1 00:38:52.4;     1 00:38:52.4;     1 00:38:53.4;     1 00:38:53.4;     infig-if)#int :     onfig-if)#int :     onfig-if)#int :     1 00:39:11.3;     onfig-if)#int :     1 00:39:11.3;     onfig-if)#int :     0nfig-if)#int :     0nfig-if)# </pre> | )<br>im sparse-mode<br>?1: %MROUTE-3-N<br>37: %PIM-5-NBRCH<br>99: %PIM-5-DRCH<br>im sparse-mode<br>99: %PIM-5-DRCH<br>1/0<br>im sparse-mode | D_PIM_NBR:<br>HG: neighbo<br>5: DR chang<br>5: DR chang | There is<br>r 14.0.0.<br>e from ne<br>e from ne | no PIM neighbo<br>1 UP on interf<br>ighbor 0.0.0.0<br>ighbor 0.0.0.0 | r on thi<br>ace Fast<br>to 14.0<br>to 192. | S IDB: Fa        | astEtherneti<br>3/0<br>interface F<br>on interfac | 0/0 -Process= "<br>astEthernet0/0<br>e FastEthernet0 |             |           | 2    |
| R5(c)<br>R5(c)<br>R5(c)<br>*Mar<br>R5(c)                                                                      | onfig-if)#<br>onfig-if)#<br>onfig-if)#int :<br>onfig-if)#<br>1 00:39:36.2<br>onfig-if)#                                                                                                    | lo 0<br>im sparse-mode<br>51: %PIM-5-DRCH0                                                                                                  | 5: DR chang                                             | e from ne                                       | ighbor 0.0.0.0                                                       | to 5.5.                                    | 5.5 on i         | nterface Lo                                       | opbackØ                                              |             |           | •    |
| sola                                                                                                    | arwinds 🗧 🛛 Sola                                                                                                    | r-PuTTY free tool                                                                                                    |                                                         |                                                 |                                                                      |                                            |                  | © 2019 Solar\                                     | Winds Worldwide, Ll                                  | C. All righ | nts reser | ved. |

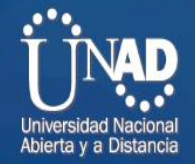

#### Configuración Router 6 Configuración Router 6. Elaboración propia

|   | 1                                                                                                    |                                                                                                    |                                                                                                    |                                                                                                    |                                                                               |                                                               |                                                                                                   |                                                         |                |              |
|---|----------------------------------------------------------------------------------------------------|----------------------------------------------------------------------------------------------------|----------------------------------------------------------------------------------------------------|----------------------------------------------------------------------------------------------------|-------------------------------------------------------------------------------|---------------------------------------------------------------|---------------------------------------------------------------------------------------------------|---------------------------------------------------------|----------------|--------------|
|   | :                                                                                                    | • R4                                                                                                    | • R1                                                                                                    | • R2                                                                                               | • R3                                                                          | • R5                                                          | • R6                                                                                              | ×                                                       | -              | • >          |
| / | *Mar<br>from I<br>R6#                                                                                                    | 1 00:02:04.115:<br>LOADING to FULL,                                                                                                    | %OSPF-5-ADJCHG:<br>Loading Done                                                                                                    | : Process 1, Nbr                                                                                   | 2.2.2.2 on FastE                                                              | thernet0,                                                     | /0                                                                                                |                                                         |                |              |
|   | *Mar<br>R6#<br>R6#<br>R6#ena<br>R6#ena                                                                                                    | 1 00:02:09.655:<br>a<br>nf t                                                                                                    | %LDP-5-NBRCHG:                                                                                                    | LDP Neighbor 2.2                                                                                   | 2.2.2:0 (1) is UP                                                             |                                                               |                                                                                                   |                                                         |                |              |
|   | Enter<br>R6(cor<br>R6(cor                                                                                                    | configuration co<br>nfig)#ip multicas<br>nfig)#ip pim rp-a                                                                                                    | ommands, one per<br>st-routing<br>address 4.4.4.4                                                                                                    | line. End with                                                                                     | n CNTL/Z.                                                                     |                                                               |                                                                                                   |                                                         |                |              |
|   | Toter                                                                                                    | face                                                                                                    | TD-Address                                                                                                    | OK? Methor                                                                                         | d Statuc                                                                      | Dr                                                            | rotocol                                                                                           |                                                         |                |              |
|   | FastEf                                                                                                    | thernet0/0                                                                                                    | 15.0.0.2                                                                                                    | YES NVRAM                                                                                          | up                                                                            | ur                                                            |                                                                                                   |                                                         |                |              |
|   | FastE                                                                                                    | thernet0/1                                                                                                    | 192.168.0.                                                                                                    | 1 YES NVRAM                                                                                        | up                                                                            | up                                                            |                                                                                                   |                                                         |                |              |
|   | FastEf                                                                                                    | thernet1/0                                                                                                    | unassigned                                                                                                    | YES NVRAM                                                                                          | administrativel                                                               | y down do                                                     | own                                                                                               |                                                         |                |              |
|   | Loopba                                                                                                    | ack0                                                                                                    | 6.6.6.6                                                                                                    | YES NVRAM                                                                                          |                                                                               |                                                               |                                                                                                   |                                                         |                |              |
|   | R6(cor<br>R6(cor<br>*Mar<br>*Mar<br>*Mar<br>R6(cor<br>R6(cor)<br>R6(cor)<br>R6(cor)<br>R6(c | <pre>fig-if)#ip pim : fig-if)#ip pim : fig-if)# 1 00:37:15.827: 20 fig-if)# 1 00:37:15.915: 1 00:37:16.859: fig-if)#int f0/: fig-if)# 1 00:37:32.811: fig-if)# fig-if)# fig-if)# fig-if)# fig-if)# fig-if)# fig-if)# fig-if)# fig-if)# fig-if)# fig-if)# fig-if)# fig-if)# fig-if)# fig-if)# fig-if)# fig-if)# fig-if)# fig-if)# fig-if)# fig-if)# fig-if)# fig-if)# fig-if)#</pre> | sparse-mode<br>%PTM-5-NBRCHG:<br>%PTM-5-DRCHG:<br>%PTM-5-DRCHG:<br>paparse-mode<br>%PTM-5-DRCHG:<br>paparse-mode<br>%PTM-5-DRCHG:<br>%PTM-5-DRCHG:<br>C | (M_NBR: There is<br>neighbor 15.0.0<br>)R change from no<br>)R change from no<br>)R change from no | no PIM neighbor<br>1 UP on interfac<br>eighbor 0.0.0.0 t<br>eighbor 0.0.0.0 t | on this ]<br>e FastEth<br>o 15.0.0.<br>o 192.168<br>o 6.6.6.6 | UDB: FastEthernet0<br>nernet0/0<br>.2 on interface Fa<br>3.0.1 on interface<br>5 on interface Loo | /0 -Process=<br>stEthernet0/u<br>FastEtherner<br>pback0 | "Exec", :<br>9 | ipl= 0,      |
|   | solar                                                                                                    | winds 🗧 🛛 Solar-Pu                                                                                                    | ITTY free tool                                                                                                    |                                                                                                    |                                                                               |                                                               | © 2019 SolarW                                                                                     | 'inds Worldwide,                                        | LLC. All righ  | nts reserved |
|   |                                                                                                    |                                                                                                    |                                                                                                    |                                                                                                    |                                                                               |                                                               |                                                                                                   |                                                         |                |              |

Figura 37. Red general. Elaboración propia

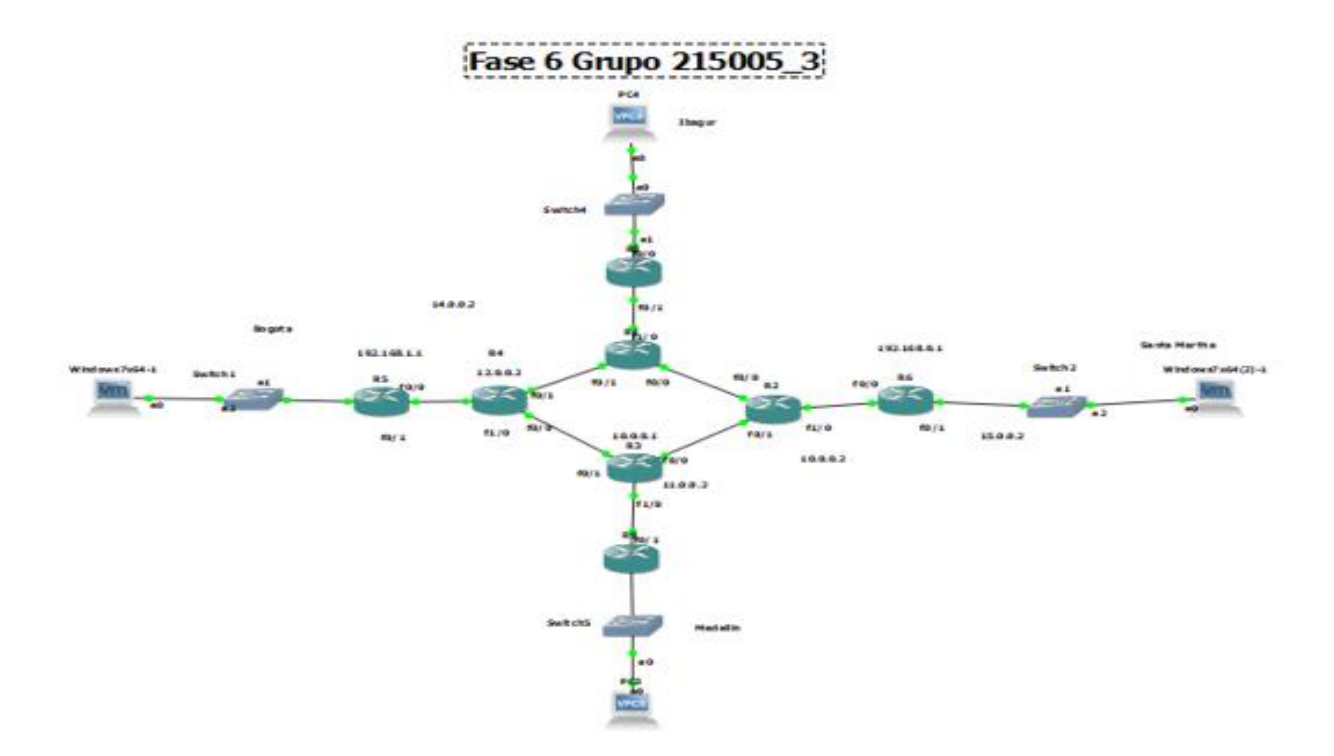

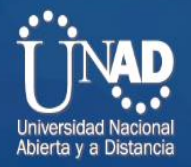

Luego de configurar los pc en VMWARE con GNS3 y la configuración de los Router con la configuración multicast se hace la comprobación:

Comprobación tablas de enrutamiento Multicast en routers con el comando Show ip mroute:

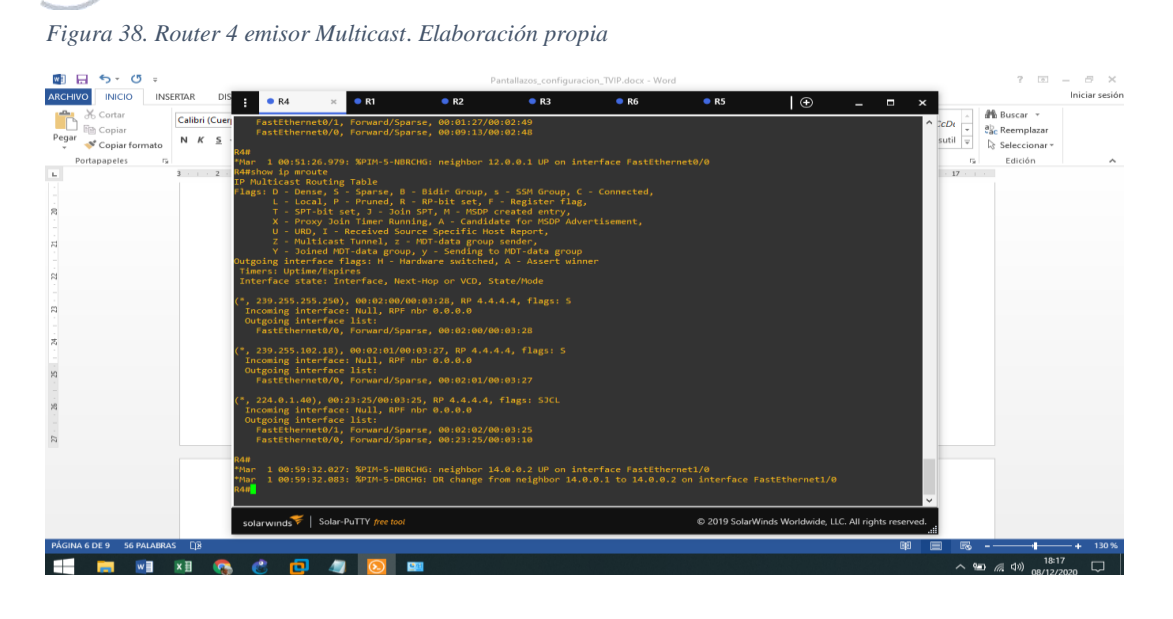

Figura 39. Router 1. Elaboración propia

| 🚳 🖶 🆘 O 🗸                                                                                                    |                                                                                                    | Pantallazos_co                                                                                                    | onfiguracion_TVIP.docx - Word                                                       |                   |                              |                       |                                                           | ? 📧 -                                               | - 0 ×                   |
|----------------------------------------------------------------------------------------------------|----------------------------------------------------------------------------------------------------|----------------------------------------------------------------------------------------------------|-------------------------------------------------------------------------------------|-------------------|------------------------------|-----------------------|-----------------------------------------------------------|-----------------------------------------------------|-------------------------|
| Calific Calific Califi | • R4 • R1<br>contrajent for<br>contrajent for<br>contrajent for<br>contrajent for<br>contrajent<br>contrajent<br>contrajent<br>biligous<br>biligous<br>contrajent<br>biligous<br>contrajent<br>contrajent<br>contrajen | In the second second seco | nsple by console<br>oup C - Connected,<br>try, vertisement,<br>group<br>group<br>pL | • R3              | ⊛ <u> </u>                   |                       | CD( + 魏<br>- 魏<br>- · · · · · · · · · · · · · · · · · · · | 7 Disser *<br>Reemplazar<br>Sefeccionar +<br>Edicón | - G X<br>Iniciar sesión |
|                                                                                                    | Outgoing interface list: Null                                                                                                    |                                                                                                    |                                                                                     | © 2019 SolarWinds | Worldwide, LLC. All rights : | ∽<br>eserved.<br>.ill |                                                           |                                                     |                         |
| PÁGINA 7 DE 10 56 PALABRAS []8                                                                                                    | e n a 🛛                                                                                                    |                                                                                                    |                                                                                     |                   |                              | opi (III)             | ~ 90                                                      | ●                                                   | -+ 130 %                |

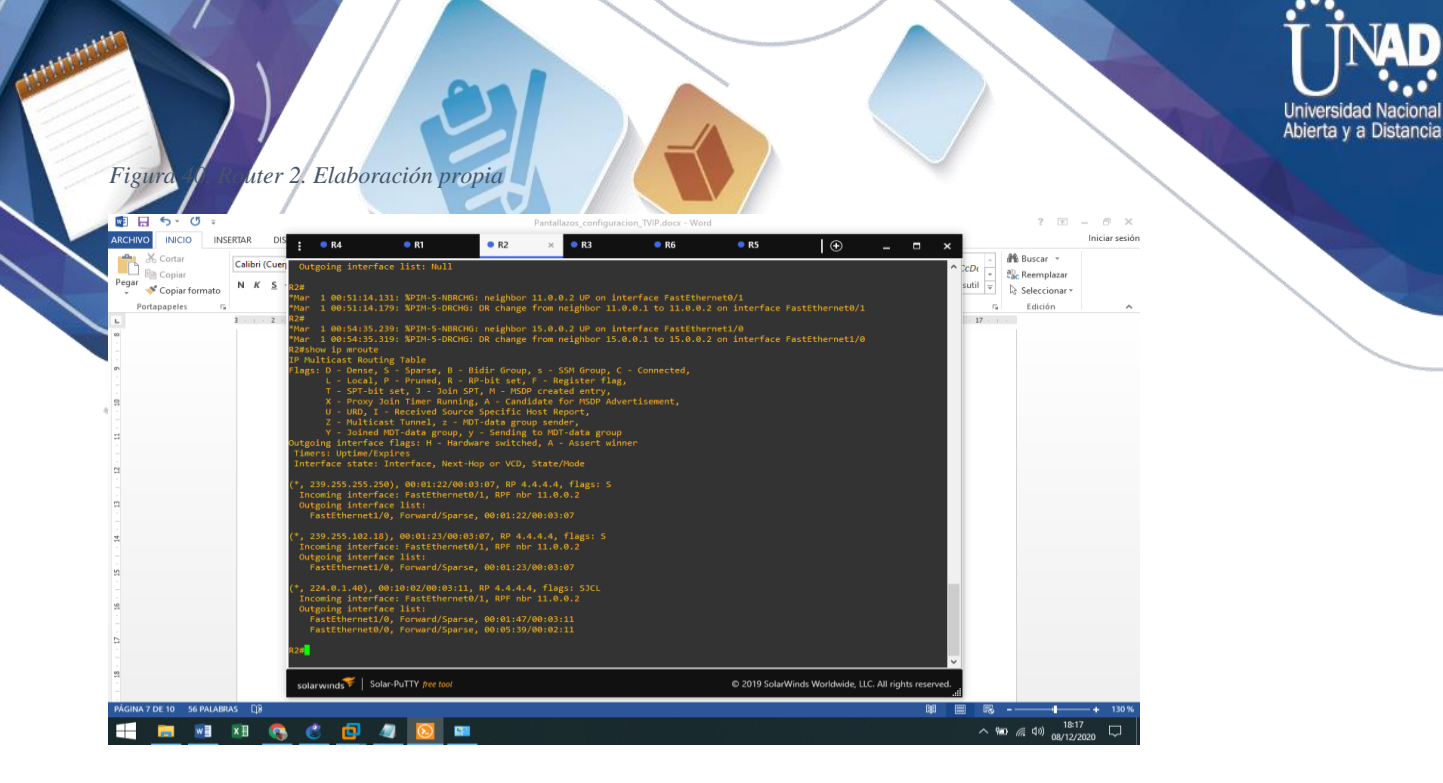

Figura 41. Router 3. Elaboración propia

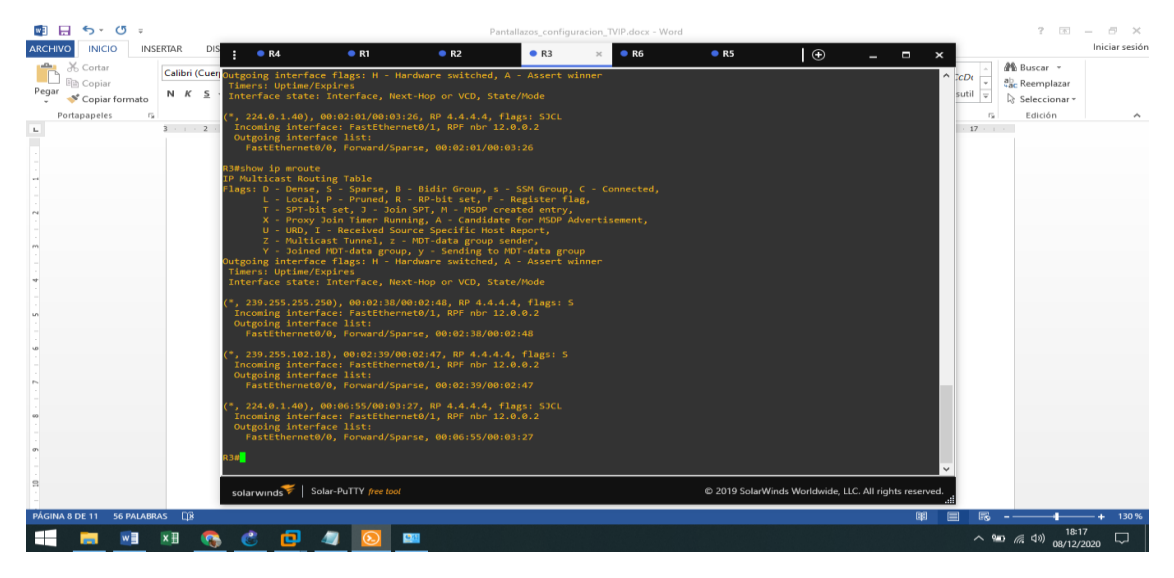

Figura 42. Router 6. Elaboración propia

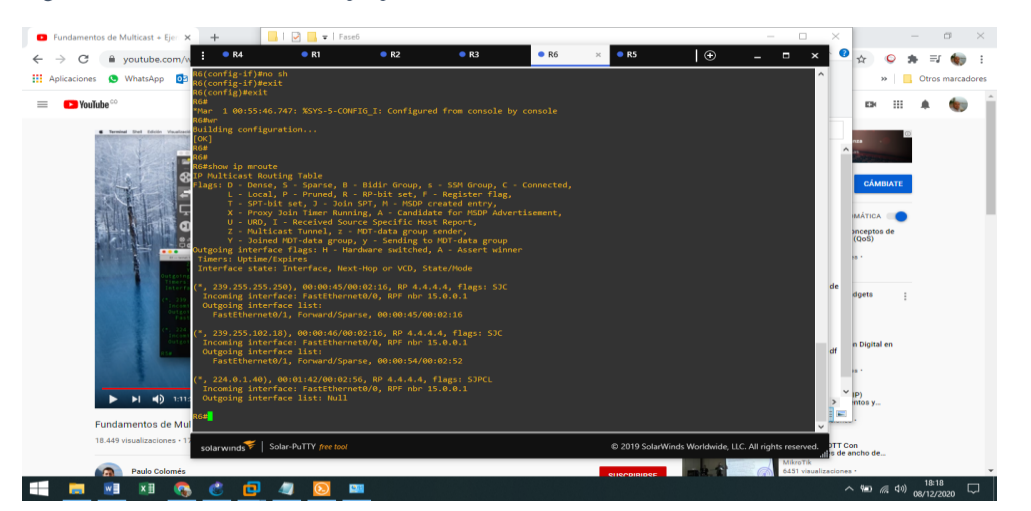

| Figura juter 5                                                                                    | Elaboración propia                                                                                                    |                                                        | Universidad Nacional<br>Abierta y a Distancia |
|---------------------------------------------------------------------------------------------------|----------------------------------------------------------------------------------------------------|--------------------------------------------------------|-----------------------------------------------|
|                                                                                                   | Partellare configuration 700 days. Word                                                                                                    |                                                        |                                               |
| ARCHWO INICIO INSERTAR DO<br>Copiar Copiar<br>Prime Copiar formation<br>Profragapetes ro<br>8 2 2 | <pre>Rd PA PA PA PA PA PA PA PA PA PA PA PA PA</pre>                                                                                                    | ● #5 ×   ⊕ _ □ ×                                       | Iniciar sesión                                |
| 5<br>                                                                                             | <pre>PastEthernet0/1, Forward/Sparse, 00:01:50/00:02:25 (*, 239,255,302,18), 00:01:40/00:02:22, NP 4.4.4.4, Flags: 53C incoming interface: FastEinernet00, Ref hor 14.0.0.1 Outgoing interface isis:     fastEthernet01, forward/Sparse, 00:02:55/00:02:13</pre> |                                                        |                                               |
|                                                                                                   | (*, 224.6.1.40), 00:02:19/00:02:23, RP 4.4.4.4, flags: SJPCL<br>Incoming interface: fastEthernet0/0, RPF nbr 14.0.0.1<br>Outgoing interface list: Null                                                                                                    |                                                        |                                               |
|                                                                                                   | R58                                                                                                    | ~                                                      |                                               |
|                                                                                                   | solarwinds Solar-PuTTY free tool                                                                                                    | © 2019 SolarWinds Worldwide, LLC. All rights reserved. |                                               |
| PÁGINA 9 DE 12 56 PALABRAS []3<br>■ [] [] [] [] [] [] [] [] [] [] [] [] []                        | C 🗗 🦉 🖸 🚥                                                                                                    | lipt (m                                                | 182                                           |

En el siguiente apartado se realiza la configuración de las máquinas virtuales con Windows 7 de 64 bits en VMWARE para hacer la emulación con GNS3:

Figura 44. configuración de las máquinas virtuales. Elaboración propia

| Windows 7 x64 - VMware Workstation                                                                                                    |                                                                                                    | – a ×                                  |
|----------------------------------------------------------------------------------------------------|----------------------------------------------------------------------------------------------------|----------------------------------------|
| File Edit View VM Tabs Help 🕨 🖛 🛱 🛛 💭 🚇 💭 🗔                                                                                                    |                                                                                                    |                                        |
| File Edit View VM Tabs Help       Image: Constraint of the second second s | Virtual Machine Details     Virtual Machine Details     Configurational State: Provent off     Configurational State: Provent off |                                        |
|                                                                                                    | Hardware compatibility: Workstation 16.x virtual machine<br>Primary IP address: Network information is not available                                                                                                    |                                        |
|                                                                                                    |                                                                                                    |                                        |
| 💻 💻 🗷 🚫 🥒 🌣 💻 🖊 🛄                                                                                                    |                                                                                                    | ^ %⊡ // (1 <sup>3</sup> ) 08/12/2020 □ |

Figura 45. Pc con Windows 7 pro 64 bits en VMWARE. Elaboración propia

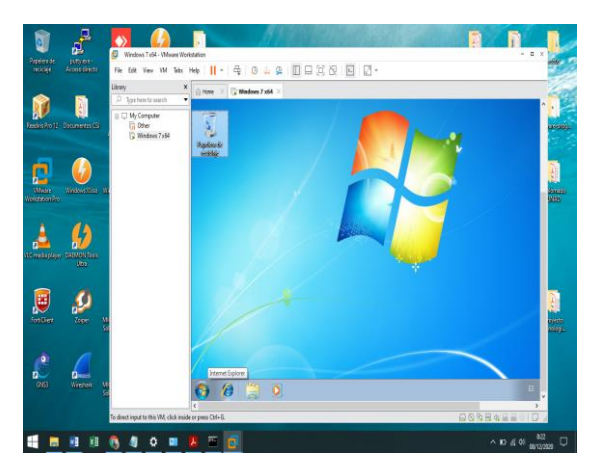

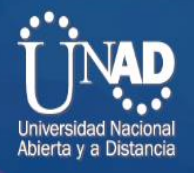

con Windows 7 pro 64 bits en VMWARE 2. Elaboración propia

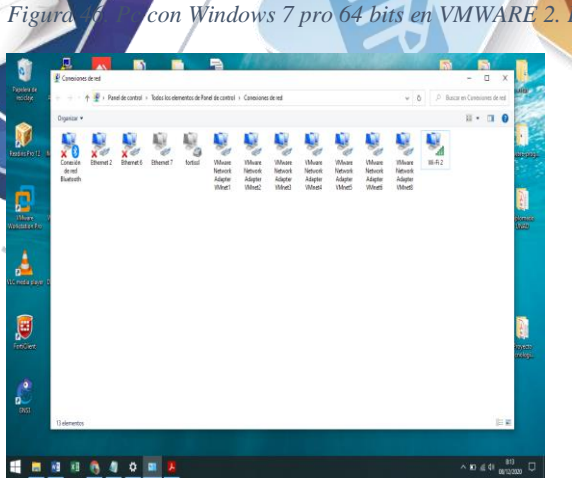

#### Configuración de ips con pruebas de ping positivas: pc Bogotá: 192.168.1.2 pc Medellin:192.168.0.2

Figura 47. pc Bogotá: 192.168.1.2 pc Medellin:192.168.0.2. Elaboración propia

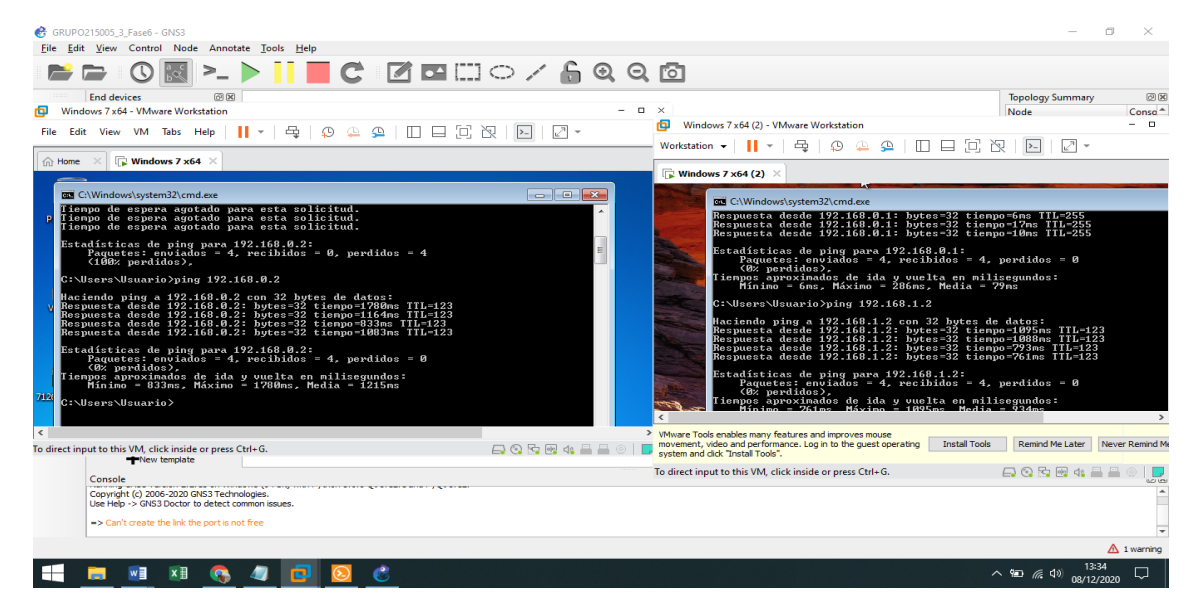

Al tener la configuración de enrutamiento multicast en los routers de la red, se realiza la configuración del software VLC en los equipos virtuales para realizar la transición del video y comprobar el correcto envió de datos multicast:

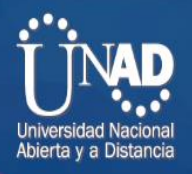

#### Se configura VLC en maquinas virtuales VMWARE:

onf. VLC en maquinas virtuales. Elaboración propia

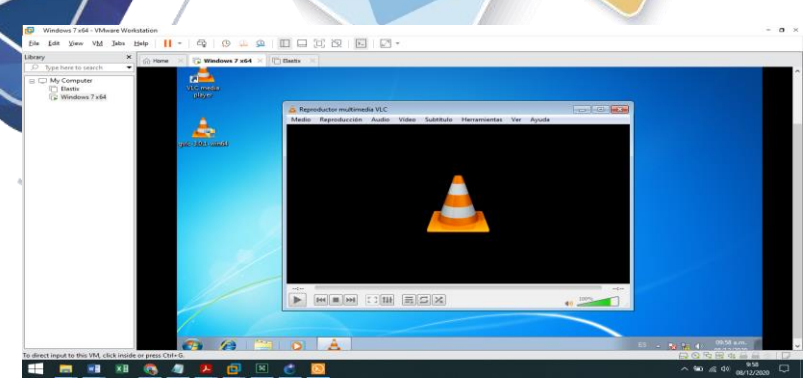

#### Se adjunta el video que deseamos transmitir:

Figura 49. Se adjunta el video. Elaboración propia

| Mindows 7,64       Image: The state of the state of the                   |                 | GO Home Windows 7 x64 X C Bas | str. X                                                                               |  |
|----------------------------------------------------------------------------------------------------|-----------------|-------------------------------|--------------------------------------------------------------------------------------|--|
| Image: Description of the set of the set of th         | B C My Computer | Victoria and E                | 🕑 Archivo 🔗 Deco 👯 Red 🖾 Depositivo de captura                                       |  |
| juli instruanda         Image: Instrument Bester/2120011_000012100103_00120400           instrument Provide Sector/2120011_00001210010         Image: Instrument Provide Sector/2120011_000010000000           instrument Provide Sector/2120011_0000121000000000000000000000000                                                                                                    | Windows 7x64    | (slover                       | Selección de archivos<br>Seleccione archivos locales cos la sisuante lata y botones. |  |
| Jack 2003 (2004)         Image: Add (2004)         Image: Add (2004) <tr< td=""><td></td><td><b>4</b></td><td>C\\Users\Usuario\Desktop\71260011_2559191714307033_8402365488 + Afisdr</td><td></td></tr<>                                                                                                    |                 | <b>4</b>                      | C\\Users\Usuario\Desktop\71260011_2559191714307033_8402365488 + Afisdr               |  |
| Image: Image:  |                 | cause ever                    | - Drive                                                                              |  |
| Image:         Image:           Image:         Image:           Image:                                                                                                    |                 |                               | E Usar un archivo de subtiluio                                                       |  |
| Weather mails appointes           Cashie         3000 mm (2)           Thereps do resolo         000100m/000.000 (2)           Thereps do resolo         000100m/000.000 (2)           Bayenduce stole medido da solo context,                                                                                                    |                 | 200000 X200                   | Navegar                                                                              |  |
| If there is a sporter.           Carlier         3007 mm           There is a first read of there is a first read of there is a first read of there is a first read of there is a first read of there is a first read of the read of the r                                                              |                 |                               |                                                                                      |  |
| Carlet         5000 ms         Thereps de delerancia         0000000.000         2           Temps de delerancia         Carlet         Statumo (Delerancia)         2         2           Imposition         Temps de delerancia         Doubles - 000.000         2         2         2           Imposition         Temps de delerancia         Doubles - 000.000         2         2         2         2         2         2         2         2         2         2         2         2         2         2         2         2         2         2         2         2         2         2         2         2         2         2         2         2         2         2         2         2         2         2         2         2         2         2         2         2         2         2         2         2         2         2         2         2         2         2         2         2         2         2         2         2         2         2         2         2         2         2         2         2         2         2         2         2         2         2         2         2         2         2         2         2                                                                                                    |                 |                               | Mostrar mils appones                                                                 |  |
| Image: The second and the second and the se |                 |                               | Cachel 5000 ms 🔄 Tiempo de Inicio 0011:00m:000.000 📳                                 |  |
| 196. ml/suaro,Dedata,p/1260011_02919171-007013_14-02264-0891361916-06_may                                                                                                    |                 |                               | Tempo de detención 0011:00m:00s.000 (*)                                              |  |
| Editar optiones : file cading=5000                                                                                                    |                 |                               | MRL rs/Usuario/Desktop/71260011_2859191714007033_8402365488918691840_mmp4            |  |
|                                                                                                    |                 |                               |                                                                                      |  |
| Dete Consider                                                                                                    |                 |                               | Editar spoones :rite caching=5000                                                    |  |
| 🚱 😥 🛗 🧿 🛓                                                                                                    |                 |                               | Edter spönnes (file-cading=500)                                                      |  |

Figura 50. Se adjunta el video 2. Elaboración propia

| jile Edit <u>V</u> iew V <u>M</u> Jabs <u>H</u>                                           | Hep      -   🛱   😳 👙         |                                                                                      |              |
|-------------------------------------------------------------------------------------------|------------------------------|--------------------------------------------------------------------------------------|--------------|
| irary X                                                                                   | Home X 🕞 Windows 7 x64       | × Bestx ×                                                                            |              |
| Jype here to search     Type here to search     Wy Computer     Elestic     Windows 7 x64 | ya 🕌<br>VLC musela<br>player | Salida de emisión<br>onfiguración de destano<br>Discusses destano a los que traumare |              |
|                                                                                           | gue data cance               | + R17/75 🖸                                                                           |              |
|                                                                                           | 2000 (1999)                  | Este módulo envía la emaión transcolificada a una red a través de RTP.               |              |
|                                                                                           |                              | Drecosin 236.1.1.1<br>Puerto base 5004 (*)                                           | _            |
|                                                                                           |                              | Aria Spare                                                                           | nte Canceler |
|                                                                                           | 20                           |                                                                                      | 3038 a.m.    |
| Constitution and addition to the second second                                            |                              |                                                                                      | 08/12/2020   |
| meter import to this VM, click inside t                                                   | or press convol.             |                                                                                      |              |

Se realiza prueba de ping entre pcs virtuales para comprobar que la configuración de los routers de la red está bien luego de la configuración de las Tablas de enrutamiento multicast:

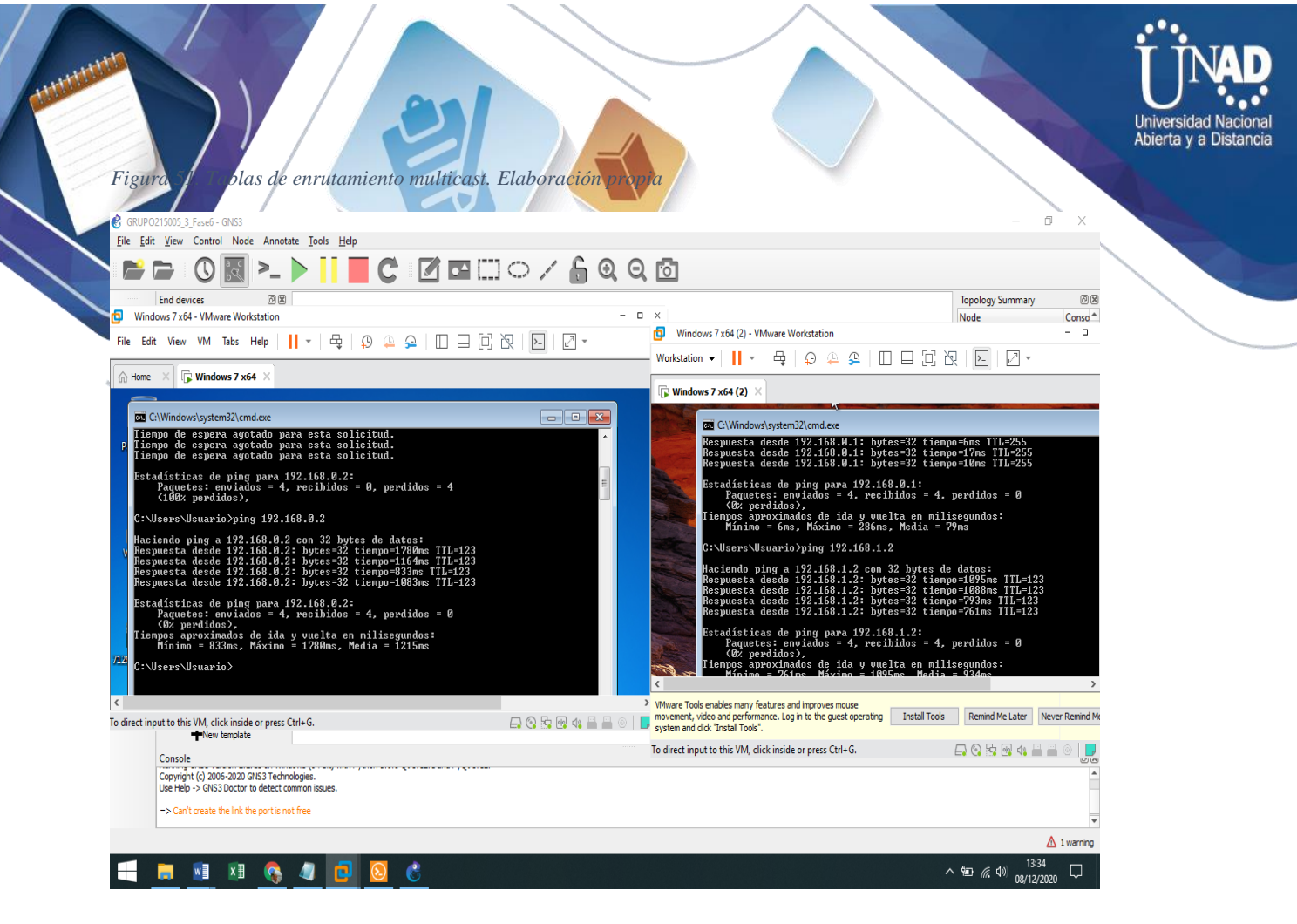

Se realiza la transmisión del video en el pc de Bogota y se solicita la

transmisión en el pc de Medellin, se realiza comprobación :

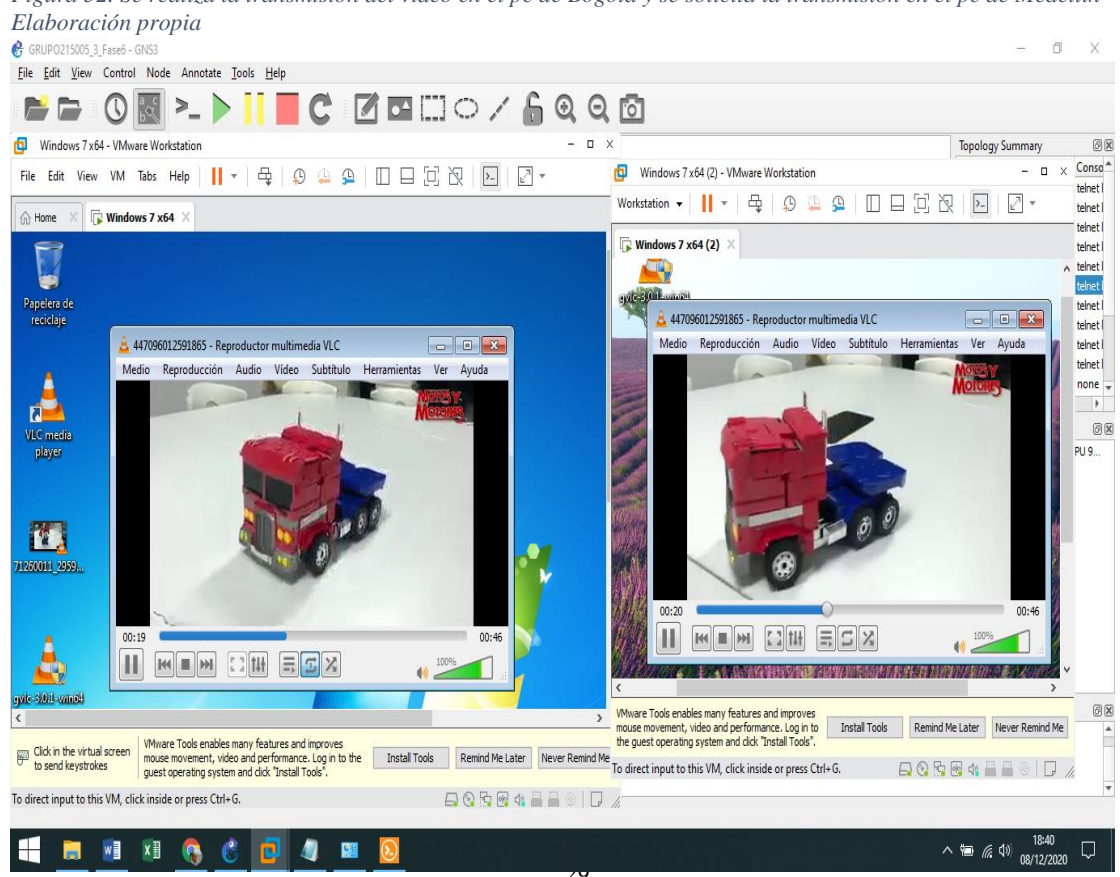

Figura 52. Se realiza la transmisión del video en el pc de Bogota y se solicita la transmisión en el pc de Medellin

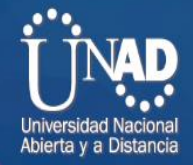

#### Comprobación flujo de datos multicast en router 4 el cual es el router emisor:

| GRUPO215005_3_Faseb | trol Node App                                                                                                    | _                                     | U X        |
|---------------------|----------------------------------------------------------------------------------------------------|---------------------------------------|------------|
|                     |                                                                                                    | ×                                     |            |
|                     | R4#show ip mroute                                                                                                    | ^                                     |            |
| -                   | Flags: D - Dense, S - Sparse, B - Bidir Group, s - SSM Group, C - Connected,                                                | Topology Summary                      | Ø          |
|                     | L - Local, P - Pruned, R - RP-bit set, F - Register flag,                                                                   | Node                                  | Conso      |
|                     | I - SMI-DIT Set, J - Join SMI, M - MSDU created entry,<br>X - Proxy Join There Running A - Candidate for MSDE Advertisement | PC3                                   | telnet     |
|                     | U - UKD, I - Received Source Specific Host Report,                                                                          | ▶ <b>●</b> PC4                        | teinet     |
|                     | Z - Multicast Tunnel, z - MDT-data group sender,                                                                            |                                       | teinet     |
|                     | Y - Joined MDT-data group, y - Sending to MDT-data group<br>Outcoing interface flags: W Mandawage suitched Accent winner    |                                       | teinet     |
|                     | Timers: Uptime/Expires                                                                                                    |                                       | teinet     |
|                     | Interface state: Interface, Next-Hop or VCD, State/Mode                                                                     | ▶ 👄 R5                                | telnet     |
|                     | /* 230 255 250 01-20-26/00-03-15 DD 4 4 4 4 flame. 5                                                                        | ▶ 🝚 R6                                | teinet     |
|                     | Incoming interface: Null, RPF nbr 0.0.0                                                                                     | 🕨 🕒 R8                                | telnet     |
|                     | Outgoing interface list:                                                                                                    | 🕨 🔶 R9                                | teinet     |
|                     | FastEthernet1/0, Forward/Sparse, 01:15:145/00:03:15                                                                         | 🕨 🍚 Switch1                           | none       |
|                     | rasticienieto/o, rorwaru/sparse, or.20.00.02.44                                                                             | 4                                     | - F        |
| (h)                 | (*, 239.255.102.18), 01:20:27/00:03:19, RP 4.4.4.4, flags: S                                                                | Servers Summary                       | Ø          |
|                     | Incoming interface: Null, RPF nbr 0.0.0.0                                                                                   | DESKTOP-LJV                           | 22QN CPU 9 |
| - O                 | Outgoing interface list:<br>EastFthernet1/0. Eorward/Sparse, 01:15:53/00:03:11                                              |                                       |            |
|                     | FastEthernet0/0, Forward/Sparse, 01:20:35/00:02:36                                                                          |                                       |            |
|                     |                                                                                                    |                                       |            |
|                     | (*, 236.1.1.1), 00:05:36/00:00:24, RP 4.4.4.4, Tlags: SP                                                                    |                                       |            |
|                     | Outgoing interface list: Null                                                                                               |                                       |            |
|                     |                                                                                                    |                                       |            |
|                     | (192.168.1.2, 236.1.1.1), 00:05:36/00:01:24, flags: PT                                                                      |                                       |            |
|                     | Outpoing interface: rastcherheit/9, KPF Nor 14-0-02                                                                         |                                       |            |
|                     |                                                                                                    |                                       |            |
|                     | (*, 224.0.1.40), 01:41:59/00:02:57, RP 4.4.4.4, flags: SJCL                                                                 |                                       |            |
|                     | Outcoming interface will, RPF nor 0.0.0.0                                                                                   |                                       |            |
| Console             | FastEthernet1/0, Forward/Sparse, 01:16:03/00:02:47                                                                          |                                       | Ø          |
| Running GNS3        | version 2.2.15 on W FastEthernet0/1, Forward/Sparse, 01:20:39/00:02:36                                                      |                                       |            |
| Copyright (c) 2     | 0006-2020 (NIS3 Tec                                                                                                    | · · · · · · · · · · · · · · · · · · · |            |
| use hep to dr       | solarwinds                                                                                                    | LLC. All rights reserved.             |            |
|                     | Solar Winds Voldwide,                                                                                                    | at at a served.                       |            |

Figura 54. Evidencia de la transmisión de datos. Elaboración propia

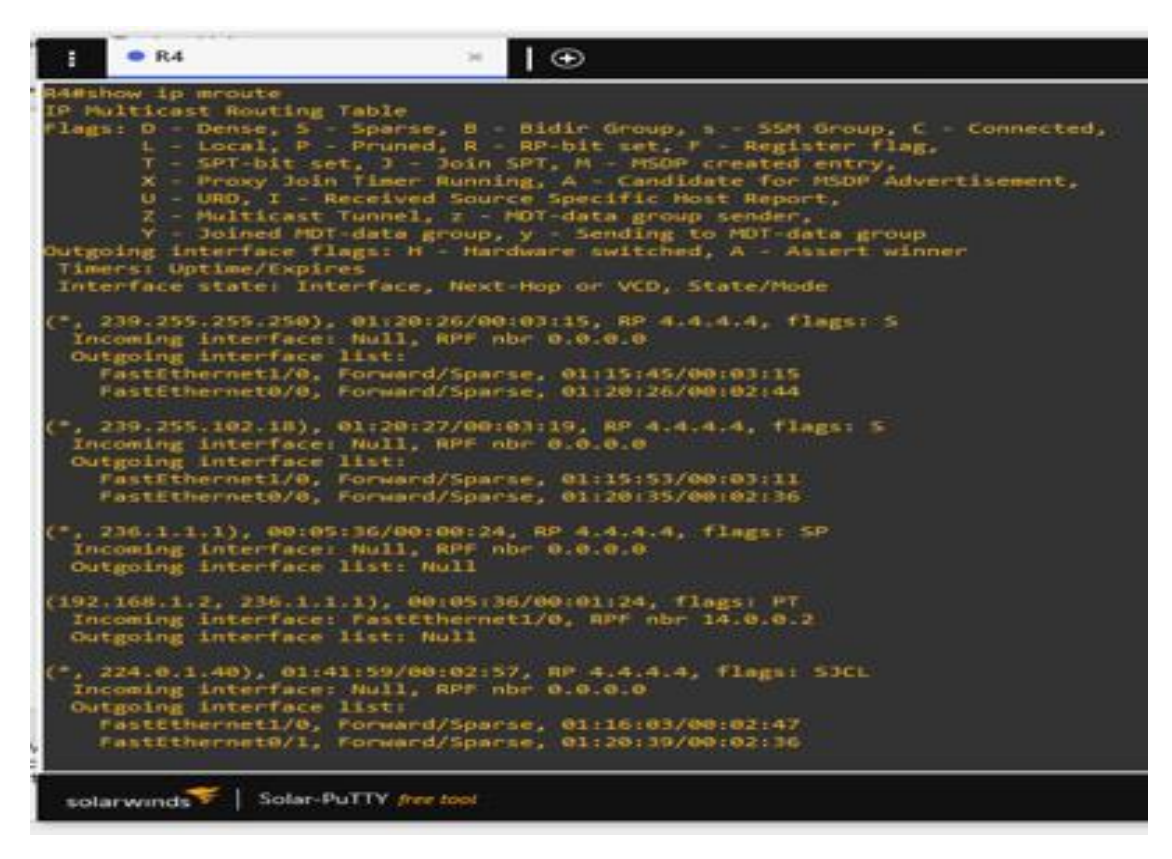

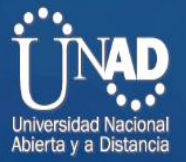

## Conclusiones

Se logró apropiar del concepto e importancia de una red IP dentro de una arquitectura NGN.

Se abordó y estableció un servicio multimedia en un escenario virtual de NGN simulando el envío y recepción de información entre las sedes de la empresa del proyecto abordado.

Se realizó la implementación y configuración de los servicios basados en el servidor de VoIP Asterisk y el Elastix, además se estableció un ancho de banda de 100 Mbps para el transporte de datos y multimedia.

Fue realizada la puesta en marcha del servicio IPTV entre las sedes, permitiendo la transferencia de contenidos multimedia.

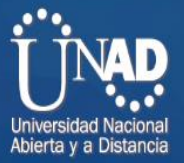

#### Referencias bibliográficas

Avellaneda, J., Rodríguez, J., y López, D. (2014). "Servicios de Televisión sobre la Plataforma de Internet (IPTV-IMS) usando Protocolo de Flujo en Tiempo Real (RTSP) y Protocolo de Transferencia de Hipertexto (HTTP)". Información Tecnológica, 25(1), 67–76. Recuperado de: https://doi-org.bibliotecavirtual.unad.edu.co/10.4067/S0718-07642014000100008

Barba, M., y Muñoz, P. (2013). Calidad de servicio (QoS) basándonos en redes de nueva generación. Recuperado de http://bibliotecavirtual.unad.edu.co/login?url=http://search.ebscoho st.com/login.aspx?direct=true&db=edsbas&AN=edsbas.1B22222E&la ng=es&site=eds-live&scope=site

De Oliveira, S. (2004). Una propuesta de arquitectura MPLS/DiffServ para proveer mecanismos de calidad de servicio (QOS) en el transporte de la telefonía IP. Recuperado de: http://bibliotecavirtual.unad.edu.co/login?url=http://search.ebscoh ost.com/login.aspx?direct=true&db=edsdnp&AN=edsdnp.2701TES&I ang=es&site=eds-live&scope=site

Evans, J., y Filsfils, C. (2007). "Deploying IP and MPLS QoS for Multiservice Networks : Theory and Practice". Chapter 2: Introduction to QOS Mechanics and Architectures. San Francisco, Calif: Morgan Kaufmann. Recuperado de: http://bibliotecavirtual.unad.edu.co/login?url=http://search.ebscoh ost.com/login.aspx?direct=true&db=nlebk&AN=196159&lang=es&site =eds-live&scope=site

O'Driscoll, G. (2008). Next Generation IPTV Services and Technologies. (Págs. 20 -26). Wiley-Interscience. Recuperado de: https://bibliotecavirtual.unad.edu.co/login?url=http://search.ebsco host.com/login.aspx?direct=true&db=nlebk&AN=218545&lang=es&sit e=eds-live&scope=site&ebv=EB&ppid=pp\_20

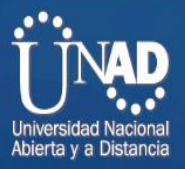

Sánchez, J. (2018). Análisis evolutivo de las redes de acceso de fibra óptica GPON - XGPON. Capítulo 3. (Págs. 33-63). Recuperado de https://bibliotecavirtual.unad.edu.co/login?url=http://search.ebscoh ost.com/login.aspx?direct=true&db=edsbas&AN=edsbas.4778EDEA& lang=es&site=eds-live&scope=site

Torres Silva, P. (2017). Introducción redes MPLS. Repositorio Institucional UNAD. Recuperado de: https://bibliotecavirtual.unad.edu.co/login?url=http://search.ebsco host.com/login.aspx?direct=true&db=ir00913a&AN=unad.10596.1265 9&lang=es&site=eds-live&scope=site